# Spectrex WinHost Gas and Fire Detectors Configuration and Diagnostic Software User Guide

Document ref: TM777070, Rev B, February 2010

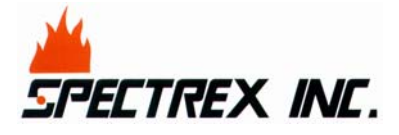

218 Little Falls Rd., Cedar Grove, NJ 07009, USA Phone: +1 (973) 239 8398 Fax: +1 (973) 239 761 Web-Site: <u>www.spectrex-inc.com</u>; Email: <u>spectrex@spectrex-inc.com</u>

### **Legal Notice**

The SharpEye and the SafEye Optical Flame and Gas Detectors described in this document are the property of Spectrex, Inc.

No part of the hardware, software or documentation may be reproduced, transmitted, transcribed, stored in a retrieval system or translated into any language or computer language, in any form or by any means, without prior written permission of Spectrex, Inc.

While great efforts have been made to assure the accuracy and clarity of this document, Spectrex, Inc. assumes no liability resulting from any omissions in this document, or from misuse of the information obtained herein. The information in this document has been carefully checked and is believed to be entirely reliable with all of the necessary information included. Spectrex Inc. reserves the right to make changes to any products described herein to improve reliability, function, or design, and reserves the right to revise this document and make changes from time to time in content hereof with no obligation to notify any persons of revisions or changes. Spectrex, Inc. does not assume any liability arising out of the application or any use of any product or circuit described herein; neither does it convey license under its patent rights or the rights of others

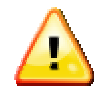

**Warning**: This manual should be read carefully by all individuals who have or will have responsibility for using, maintaining or servicing the product.

The Detector is not field-repairable due to the meticulous alignment and calibration of the sensors and the respective circuits. Do not attempt to modify or repair the internal circuits or change their settings, as this will impair the system's performance and void the Spectrex, Inc. Product warranty.

### Warranty

SPECTREX INC. Agrees to extend to Purchaser/Distributor a warranty on the SPECTREX supplied components of the SharpEye products. SPECTREX warrants to Purchaser/Distributor that the products are free from defects in materials and workmanship for a period of five (5) years, commencing with the date of delivery to Purchaser/Distributor. SPECTREX expressly excludes damage incurred in transit from the factory or other damage due to abuse, misuse, improper installation, or lack of maintenance or "Act of God" which are above and beyond its control. SPECTREX will, upon receipt of any defective product, transportation prepaid, repair or replace it at its sole discretion if found to have been defective when shipped. Said repair or replacement is SPECTREX'S sole liability under this warranty and SPECTREX'S liability shall be limited to repair or replacement of the component found defective and shall not include any liability for consequential or other damages. The customer is responsible for all freight charges and taxes due on shipments both ways. This warranty is exclusive of all other warranties express or implied.

# **Release History**

| Rev | Date          | <b>Revision History</b> | Prepared by  | Approved by |
|-----|---------------|-------------------------|--------------|-------------|
| 0   | February 2009 | First Release           | E. Ben Artsi | S. Serero   |
| А   | May 2009      | Second Release          | E. Ben Artsi | S. Serero   |
| В   | February 2010 | Third Relese            | E. Ben Artsi | S. Serero   |

### About this Guide

This guide describes the Spectrex WinHost Gas and Fire Detectors Configuration and Diagnostic software application and its features and provides instructions on how to install, operate and maintain the software.

This guide includes the following chapters and appendixes:

- **Chapter 1**, **Introduction**, provides a general overview of the software, principles of operation, and performance considerations.
- **Chapter 2**, **Getting Started**, describes how to connect the mini laptop to the detector and how to run the software application.
- Chapter 3, Quick Tour of the WinHost Software User Interface, provides a quick your of the user interface and its buttons and toolbars.
- Chapter 4, SharpEye 40/40 Series Flame Detectors, provides a brief overview of this model of detector and describes how to configure it using the software application.
- Chapter 5, SharpEye 20/20 Series Flame Detectors, provides a brief overview of this model of detector and describes how to configure it using the software application.
- Chapter 6, SharpEye 20/20 SIL2 Series Flame Detectors, provides a brief overview of this model of detector and describes how to configure it using the software application.
- Chapter 7, SafEye 200, 300 and 400 Series Gas Detectors, provides a brief overview of this model of detector and describes how to configure it using the software application.
- Chapter 8, SafEye Xenon 700 Series Gas Detectors, provides a brief overview of this model of detector and describes how to configure it using the software application.
- Chapter 9, SafEye Xenon 700 SIL2 Series Gas Detectors, provides a brief overview of this model of detector and describes how to configure it using the software application.
- Chapter 10, SafEye Gas Detector Physical Maintenance, describes how to maintain the SafEye gas detectors.

# **Table of Contents**

| Spectre<br>Softwa | ex WinHost Gas and Fire Detectors Configuration and Diagnostic<br>re User Guide | i   |
|-------------------|---------------------------------------------------------------------------------|-----|
| Legal             | Notice                                                                          | iii |
| Warra             | anty                                                                            | iii |
| Relea             | se History                                                                      | iv  |
| About             | this Guide                                                                      | . v |
| 1 Int             | roduction                                                                       | . 1 |
| 1.1               | Overview                                                                        | . 1 |
| 1.2               | Using the Appropriate WinHost Application                                       | . 1 |
| 2 Get             | ting Started                                                                    | 4   |
| 2.1               | Connecting the Mini Laptop to the Detector                                      | . 4 |
| 2.2               | Terminal Connectors and Software per Detector Model                             | . 5 |
| 2.3               | Establishing the COM Port Used by the Adapter                                   | . 6 |
| 2.4               | Running the WinHost Software                                                    | . 7 |
| 3 Qui             | ck Tour of the WinHost Software User Interface1                                 | 0   |
| 4 Sha             | arpEye 40/40 Series Flame Detectors1                                            | 4   |
| 4.1               | Overview                                                                        | 14  |
| 4.2               | Using the WinHost Software Application                                          | 15  |
| 4.2.              | 1 SharpEye 40/40 Series Detector Statuses                                       | 15  |
| 4.3               | Finding the Detector's Address                                                  | 16  |
| 4.4               | Configuring the Detector                                                        | 16  |
| 4.4.              | 1 Using the Setup Table to Configure the Detector                               | 16  |
| 4.5               | Changing the Detector's Address                                                 | 19  |
| 4.6               | Logging Detector Events                                                         | 19  |
| 4.7               | Running a Manual Built In Test                                                  | 21  |
| 4.8               | Viewing the Micro Software Versions                                             | 21  |
| 5 Sha             | arpEye 20/20 Series Flame Detectors2                                            | 22  |
| 5.1               | Overview                                                                        | 22  |
| 5.2               | Using the WinHost Software Application                                          | 23  |
| 5.2.              | 1 SharpEye 20/20 Series Detector Statuses                                       | 23  |
| 5.3               | Finding the Detector's Address                                                  | 24  |
| 5.4               | Configuring the Detector                                                        | 25  |
| 5.4.              | .1 Using the Setup Table to Configure the Detector                              | 25  |
| 5.5               | Changing the Detector's Address                                                 | 27  |

| 0301 | Culuc |                                                             |    |
|------|-------|-------------------------------------------------------------|----|
| 5.0  | 6 Lo  | ogging Detector Events                                      | 28 |
| 5.   | 7 R   | unning a Manual Built In Test                               | 29 |
| 6 9  | Sharp | Eye 20/20 SIL2 Series Flame Detectors                       | 30 |
| 6.1  | 1 O   | verview                                                     | 30 |
| 6.2  | 2 U:  | sing the WinHost Software Application                       | 31 |
| (    | 6.2.1 | SharpEye 20/20SI SIL2 Series Detector Statuses              | 31 |
| 6.3  | 3 Fi  | inding the Detector's Address                               | 32 |
| 6.4  | 4 Co  | onfiguring the Detector                                     | 33 |
| (    | 6.4.1 | Using the Setup Table to Configure the Detector             | 33 |
| 6.5  | 5 CI  | hanging the Detector's Address                              | 35 |
| 6.6  | 6 Lo  | ogging Detector Events                                      | 35 |
| 6.   | 7 R   | unning a Manual Built In Test                               | 36 |
| 6.8  | 8 Vi  | iewing the Micro Software Versions                          | 37 |
| 7 9  | SafEy | e 200, 300 and 400 Series Gas Detectors                     | 38 |
| 7.1  | 1 O   | verview                                                     | 38 |
| 7.2  | 2 U   | sing the WinHost Software Application                       | 39 |
| -    | 7.2.1 | SafEye 200, 300 and 400 Series Operational Modes            | 40 |
| -    | 7.2.2 | SafEye 200, 300 and 400 Series Channels Display             | 42 |
| -    | 7.2.3 | SafEye 200, 300 and 400 Series Detector Statuses            | 44 |
| 7.3  | 3 Ca  | alibrating the SafEye 200, 300 and 400 Series Gas Detectors | 45 |
| 7.4  | 4 Te  | esting the SafEye 200, 300 and 400 Series Gas Detectors     | 45 |
| 7.5  | 5 Fi  | inding the Detector's Address                               | 48 |
| 7.6  | 6 Lo  | ogging Detector Events                                      | 48 |
| 7.7  | 7 Vi  | iewing the Micro Software Version                           | 49 |
| 8 9  | SafEy | e Xenon 700 Series Gas Detectors                            | 50 |
| 8.7  | 1 O   | verview                                                     | 50 |
| 8.2  | 2 U:  | sing the WinHost Software Application                       | 51 |
| 8    | 8.2.1 | SafEye Xenon 700 Series Detector Statuses                   | 53 |
| 8.3  | 3 Ca  | alibrating the SafEye Xenon 700 Series Gas Detectors        | 54 |
| 8.4  | 4 Fi  | inding the Detector's Address                               | 54 |
| 8.5  | 5 Co  | onfiguring the Detector                                     | 55 |
| 8    | 8.5.1 | Using the Setup Table to Configure the Detector             | 55 |
| 8.6  | 6 CI  | hanging the Detector's Address                              | 57 |
| 8.   | 7 Re  | eading Maintenance Data                                     | 58 |
| 8    | 8.7.1 | Checking the Signals-to-Noise                               | 59 |

| 8    | Logging Detector Events                                                                                   | 59                                                                                                    |
|------|----------------------------------------------------------------------------------------------------|----------------------------------------------------------------------------------------------------|
| Saf  | Eye Xenon 700 SIL2 Series Gas Detectors                                                                   | 61                                                                                                    |
| 1    | Overview                                                                                                  | 61                                                                                                    |
| 2    | Using the WinHost Software Application                                                                    | 62                                                                                                    |
| 9.2. | 1 SafEye Xenon 700 SIL2 Series Detector Statuses                                                          | 64                                                                                                    |
| 3    | Calibrating the SafEye Xenon 700 SIL2 Series Gas Detectors                                                | 65                                                                                                    |
| 4    | Finding the Detector's Address                                                                            | 65                                                                                                    |
| 5    | Configuring the Detector                                                                                  | 66                                                                                                    |
| 9.5. | 1 Using the Setup Table to Configure the Detector                                                         | 66                                                                                                    |
| 6    | Changing the Detector's Address                                                                           | 68                                                                                                    |
| 7    | Reading Maintenance Data                                                                                  | 69                                                                                                    |
| 9.7. | 1 Checking the Signals-to-Noise                                                                           | 70                                                                                                    |
| 8    | Logging Detector Events                                                                                   | 71                                                                                                    |
| Saf  | Eye Gas Detector Physical Maintenance                                                                     | 73                                                                                                    |
| hnic | al Support                                                                                                | 74                                                                                                    |
|      | 8<br><b>Safi</b><br>2<br>9.2.<br>3<br>4<br>5<br>9.5.<br>6<br>7<br>9.7.<br>8<br><b>Safi</b><br><b>hnic</b> | B       Logging Detector Events         SafEye Xenon 700 SIL2 Series Gas Detectors         1       Overview         2       Using the WinHost Software Application         9.2.1       SafEye Xenon 700 SIL2 Series Detector Statuses         3       Calibrating the SafEye Xenon 700 SIL2 Series Gas Detectors         4       Finding the Detector's Address         5       Configuring the Detector         9.5.1       Using the Setup Table to Configure the Detector         6       Changing the Detector's Address         7       Reading Maintenance Data         9.7.1       Checking the Signals-to-Noise         8       Logging Detector Events         SafEye Gas Detector Physical Maintenance |

## **List of Tables**

| Table 1: WinHost Software Application Numbers    2                                                       |
|----------------------------------------------------------------------------------------------------|
| Table 2: WinHost Software Configuration Table    5                                                       |
| Table 3: Main Window Display Area    10                                                                  |
| Table 4: Main Window Toolbar Buttons    11                                                               |
| Table 5: Additional Toolbar Buttons for Gas Detectors         12                                         |
| Table 6: 40/40 Series of Detectors    14                                                                 |
| Table 7: SharpEye 40/40 Series Detector Statuses    15                                                   |
| Table 8: Setup Table Window Parameters    18                                                             |
| Table 9: Sensitivity Settings for the 40/40I and 40/40M    18                                            |
| Table 10: Sensitivity Settings for the 40/40R    19                                                      |
| Table 11: Sensitivity Settings for the 40/40LB, 40/40L, 40/40U, 40/40UB, 40/40L4, 40/40L4B.           19 |
| Table 12: 20/20 Series of Detectors    22                                                                |
| Table 13: SharpEye 20/20 Series Detector Statuses    23                                                  |
| Table 14: Setup Table Window Parameters    25                                                            |
| Table 15: Sensitivity Settings for the 20/20SI, 20/20XI, 20/20CCTV 26                                    |
| Table 16: Sensitivity Settings for the 20/20MI-1                                                         |
| Table 17: Sensitivity Settings for the 20/20MI-3                                                         |
| Table 18: Sensitivity Settings for the 20/20MR    27                                                     |
| Table 19: Sensitivity Settings for the 20/20MH                                                           |
| Table 20: Sensitivity Settings for the 20/20SH    27                                                     |
| Table 21: 20/20 SIL2 Series Flame Detectors    30                                                        |
| Table 22: SharpEye 20/20SI SIL2 Series Detector Statuses                                                 |
| Table 23: Setup Table Window Parameters    33                                                            |
| Table 24: Sensitivity settings for the 20/20SI                                                           |
| Table 25: Sensitivity settings for the 20/20SH                                                           |
| Table 26: Built In Test Statuses    37                                                                   |
| Table 27: SafEye Series of Gas Detectors    38                                                           |
| Table 28: Display Area Elements (SafEye Series Gas Detectors)       39                                   |
| Table 29: Toolbar Buttons (SafEye Series Gas Detectors)                                                  |
| Table 30: SafEye Series Operational Modes                                                                |
| Table 31: Channels Display Modes (SafEye Series Gas Detectors)       42                                  |
| Table 32: Detector Statuses (SafEye Series Gas Detectors)         44                                     |

| Table 33: | SafEye Xenon 700 Series 5                                           | 50 |
|-----------|---------------------------------------------------------------------|----|
| Table 34: | Display Area Elements (SafEye Xenon 700 Series) 5                   | 52 |
| Table 35: | Toolbar Buttons (SafEye Xenon 700 Series)                           | 52 |
| Table 36: | Detector Statuses (SafEye Xenon 700 Series)                         | 53 |
| Table 37: | Setup Parameters (SafEye Xenon 700 Series)5                         | 56 |
| Table 38: | Gas Type Codes (SafEye Xenon 700 Series)5                           | 56 |
| Table 39: | Maintenance Screen Window Elements (SafEye Xenon 700 Series)        | 58 |
| Table 40: | SafEye Xenon 700 SIL2 Series                                        | 51 |
| Table 41: | Display Area Elements (SafEye Xenon 700 SIL2 Series)                | 53 |
| Table 42: | Toolbar Buttons (SafEye Xenon 700 SIL2 Series)                      | 53 |
| Table 43: | Detector Statuses (SafEye Xenon 700 SIL2 Series)                    | 54 |
| Table 44: | Setup Parameters (SafEye Xenon 700 SIL2 Series)                     | 57 |
| Table 45: | SIL2 Gas Type Codes (SafEye Xenon 700 Series)                       | 57 |
| Table 46: | Maintenance Screen Window Elements (SafEye Xenon 700 SIL2 Series) 6 | 59 |

## 1 Introduction

#### In this chapter...

| Overview                                  | page 1 |
|-------------------------------------------|--------|
| Using the Appropriate WinHost Application | Page 1 |

### 1.1 Overview

The ASUS mini laptop, together with the installed WinHost software, enables you configure and perform diagnostics on the following types of fire and gas detectors manufactured by Spectronix.

- SharpEye 40/40 Series Flame Detectors
- SharpEye 20/20 Series Flame Detectors
- SharpEye 20/20 SIL2 Series Flame Detectors
- SafEye 200, 300 and 400 Series Gas Detectors
- SafEye Xenon 700 Series Gas Detectors
- SaEye Xenon 700 SIL2 Series Gas Detectors

Configuration and diagnostics are performed on a single detector at a time. After connecting the detector to the mini-laptop (see Connecting the Mini Laptop to the Detector on page 4) you must run the software application (see Running the WinHost Software on page 7) appropriate for the connected detector (see Using the Appropriate WinHost Application on page 1).

## **1.2 Using the Appropriate WinHost Application**

The WinHost software package that is installed on your mini laptop comprises five separate applications, one for each model of detector. Each software application is uniquely designed to provide configuration and diagnostic capability for the following fire and gas detectors:

| Application<br>Number                        | Detectors                             |
|----------------------------------------------|---------------------------------------|
| T77760 SharpEye 40/40 series flame detectors |                                       |
|                                              | (I, M, LB, L, L4, L4B, U, and UB).    |
| T78460                                       | SharpEye 20/20 flame detectors        |
| T88960                                       | SharpEye 20/20 SIL2 flame detectors.  |
| T79230                                       | SafEye 200, 300 and 400 gas detectors |
| T79993                                       | SafEye Xenon 700 gas detectors.       |
| T89960                                       | SafEye Xenon 700 SIL2 gas detectors.  |

Table 1: WinHost Software Application Numbers

## 2 Getting Started

#### In this chapter...

| Connecting the Mini Laptop to the Detector    | page 4 |
|-----------------------------------------------|--------|
| Establishing the COM Port Used by the Adapter | page 6 |
| Running the WinHost Software                  | page 7 |

### 2.1 Connecting the Mini Laptop to the Detector

Before you can perform any configuration or diagnostic operations on a detector, you must connect the mini laptop to the detector using the harness cable provided.

#### To connect the mini laptop to a detector:

- 1 Connect one end of the USB cable to the USB port of the mini laptop.
- **2** Connect the other end of the USB cable to the USB-serial (RS485) adapter.
- **3** Connect the serial port of the adapter to the harness cable.
- 4 Connect the detector to the harness cable as follows:
  - a Connect one side of the cable to the detector's terminal 13 for RS-485 (+) and detector's terminal 14 for RS-485 (-).
  - **b** On the other side of the cable connect a socket D-type as follows:
    - RS-485 (+) to pin #2
    - RS-485 (-) to pin #1
    - RTN to pin #5
  - **c** Unscrew the cover of the USB adapter and set the jumpers as follows:

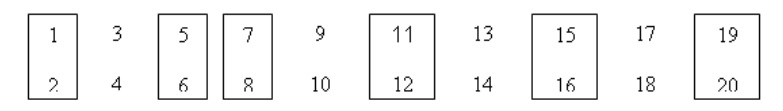

- d Close the USB adapter cover.
- e Connect the cable.

The mini laptop is now connected to the detector.

### 2.2 Terminal Connectors and Software per Detector Model

Table 2 describes the configuration of the terminal connectors and software according to the detector's model number.

| Detector's                                          | Software<br>Part | Connection Terminal for Detector |          |            |  |
|-----------------------------------------------------|------------------|----------------------------------|----------|------------|--|
| Туре                                                |                  | RED(+)                           | BLACK(-) | WHITE(RET) |  |
| SafEye 200<br>300 and 400<br>Series                 | T79230           | 13                               | 14       | 2          |  |
| 20/20SI<br>20/20SH<br>20/20CCTV                     | T78460           | 13                               | 14       | 2          |  |
| 20/20MI<br>20/20MH<br>20/20ML<br>20/20MU<br>20/20MR |                  | 10                               | 9        | 2          |  |
| 20/20XI-C31                                         |                  | 5                                | 6        | 2          |  |
| 20/20XI-C32                                         |                  | 5                                | 6        | 2          |  |
| SafEye Xenon<br>700 Series                          | T79993           | 5                                | 6        | 2          |  |
| 40/40 Series                                        | T77760           | 10                               | 11       | 12         |  |
| 20/20SI SIL2                                        | T88960           | 5                                | 6        | 2          |  |
| 20/20XI SIL2                                        | T88960           | 13                               | 14       | 2          |  |
| SafEye Xenon<br>700 SIL2<br>Series                  | T89960           | 5                                | 6        | 2          |  |

Table 2: WinHost Software Configuration Table

## 2.3 Establishing the COM Port Used by the Adapter

The mini laptop is delivered with the WinHost software application already installed. The COM port that the mini laptop uses with the adapter is pre-configured at the factory. Before using the software, you must establish the number of the COM port in order to run the software.

This section describes how to establish the COM port used by the adaptor.

#### To discover the COM port used by the adapter:

**1** Switch on the mini laptop.

Windows XP runs.

2 Select Start > Settings > Control Panel > System > Hardware.

The COM port number is displayed – This is the COM port number with which you will work.

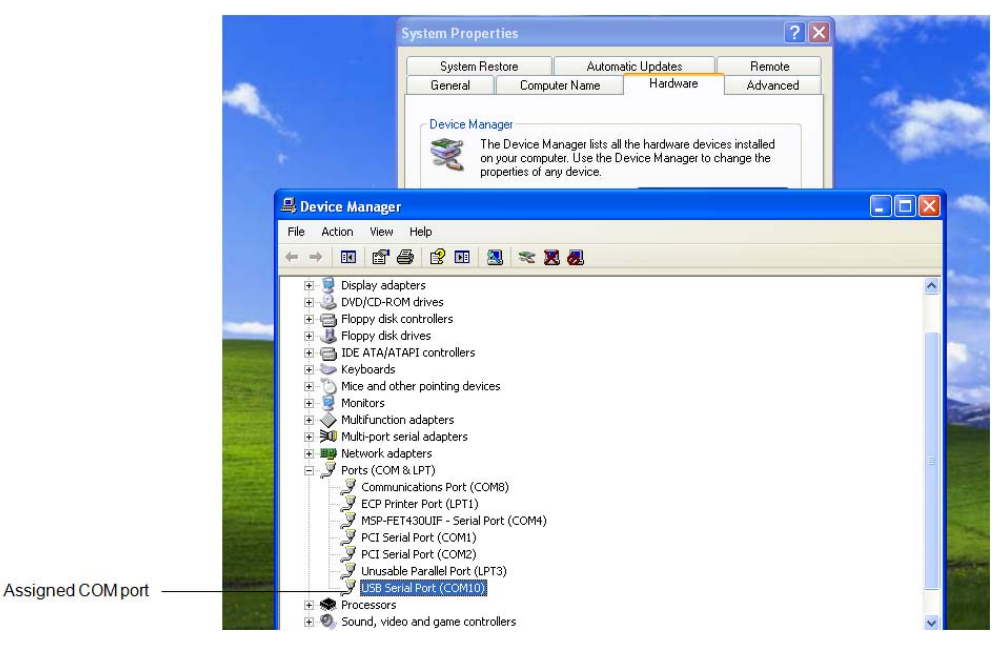

### 2.4 Running the WinHost Software

This section describes how to run the WinHost software. This procedure is common for all detectors, although the opening window differs according to the application number you have chosen.

#### To run the WinHost software:

1 Select Start > Programs > SharpEye Flame Detectors >.

The WinHost software application starts running.

2 Enter the application number (see. Using the Appropriate WinHost Application on page 1). The *Welcome* window appears.

WinHost Program

For

SharpEye Flame Detectors - 40/40 Series

(with SIL 2 tests description)

40/40I, 40/40M, 40/40LB, 40/40L, 40/40L4B 40/40U, 40/40UB

T77760 25/08/2008 visit our web site at www.spectrex-inc.com

**Note:** The above window is for the SharpEye 40/40 series flame detectors. Similar windows are displayed for the other detectors.

After a few seconds the opening window disappears and then the *Communications Setup* window appears.

| Communication Setup |    |
|---------------------|----|
|                     |    |
| C COM 1             |    |
| C COM 2             |    |
| C COM 3             |    |
| C COM 5             |    |
| C COM 6             |    |
| COM 7               |    |
| COM 8               |    |
| C COM 9             |    |
| C COM 10            |    |
| C COM 12            |    |
| C COM 13            |    |
| O COM 14            |    |
| C COM 15            |    |
| O COM 16            |    |
| Cancel              | ок |

**Note:** The above window is for the SharpEye 40/40 series flame detectors. Similar windows are displayed for the other detectors.

- **3** Select the desired COM port as described in Establishing the COM Port Used by the Adapter on page 6.
- 4 Click OK. The Main window appears.

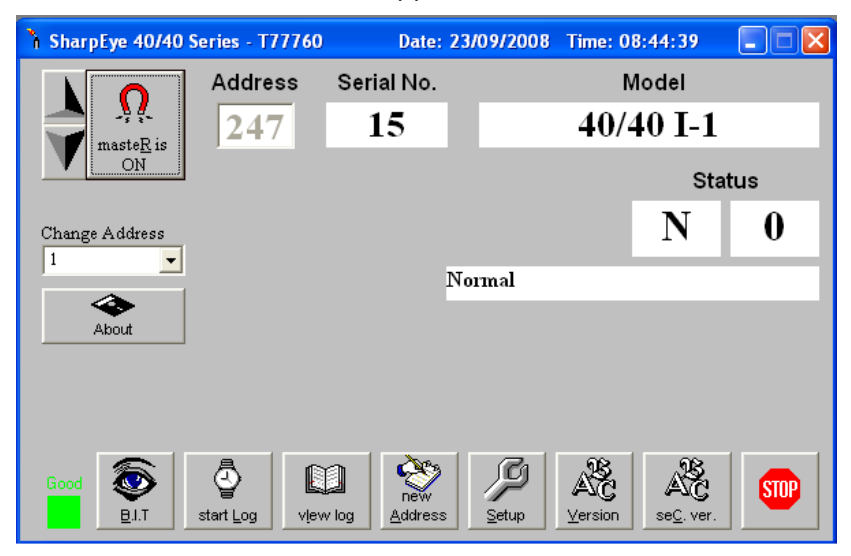

## Quick Tour of the WinHost Software User Interface

3

This chapter provides a quick tour of the *Main* window that is displayed when you run the WinHost software application.

The example shown below is for the SharpEye 40/40 series flame detectors. The layout and details of the *Main* window for the other flame and gas detectors may be slightly different. Examples of each *Main* window are shown in the appropriate chapter.

|              | Address Find<br>Buttons | ding           | Det<br>Fie | ector Data<br>Ids | Status         | Fields |
|--------------|-------------------------|----------------|------------|-------------------|----------------|--------|
|              |                         |                |            |                   |                |        |
|              | ት SharpEye 40/40 S      | eries - T77760 | Date: 2    | 3/09/2008         | Time: 08:44:39 |        |
| (            |                         | Address        | Serial No. |                   | Model          |        |
|              | mastaR is               | 247            | 15         | 1                 | 40/40 I-       | 1      |
|              |                         |                |            |                   | :              | Status |
| Display Area | Change Address          |                |            |                   | Ν              | 0      |
|              |                         |                | ľ          | Vormal            |                |        |
|              | About                   |                |            |                   |                |        |
|              |                         |                |            |                   |                |        |
| l            |                         |                |            |                   |                |        |
| Toolbar {    | Good BJ.T               | start Log view | log        | Setup             | AC AC          | STOP   |

#### Figure 1: Example of Main Window

The Main window is divided into two main areas:

- **Display Area**: Displays different parameters for the sensor. In the case of gas detectors, a wider variety of parameters are provided.
- Toolbar: Enables access to various control and diagnostic functions.

Table 3 describes the composition of the *Display* area in the *Main* window.

#### Table 3: Main Window Display Area

| Element                    | Description                                                                                                    |  |
|----------------------------|----------------------------------------------------------------------------------------------------|--|
| Address<br>Finding Buttons | <ul> <li>Seeks the address of the connected detector.</li> <li>The up and down arrows increment or decrement the address value by one, checking that address.</li> <li>The Master button seeks the connected address from 1 to 247.</li> </ul> |  |

| Element           | Description                                                                                                    |
|-------------------|----------------------------------------------------------------------------------------------------|
| Address           | The address currently being looked at by the software (using the up and down arrows or the <b>Change Address</b> field). |
| Serial No.        | The serial number of the detector. Each detector has a unique serial number.                                             |
| Model             | The model number of the detector.                                                                                        |
| Status            | The current operational status of the detector.                                                                          |
| Change<br>Address | A drop-down list that enables you to select at which address location to seek the detector.                              |
| About             | Opens a window that gives software version information.                                                                  |

Table 4 describes the buttons on the toolbar.

| Table 4: Main Window Toolb | oar Buttons |
|----------------------------|-------------|
|----------------------------|-------------|

| Button                   | Button Name                 | Description                                                                                               |
|--------------------------|-----------------------------|----------------------------------------------------------------------------------------------------|
| Good                     | Communications<br>Status    | Indicates the status of the communication between the detector and the mini laptop.                       |
| <b>Е</b> І.Т             | Built In Test               | Starts a manual Built In Test. The results appear in the Status fields. (applies to flame detectors only) |
| Start Log                | Start Log                   | Opens a dialog box that enables you to set up a log of the detector's events.                             |
| vįew log                 | View Log                    | Displays the log file.                                                                                    |
| new<br>Address           | New Address                 | Opens a dialog box that enables you to set a new address location for the detector.                       |
| Setup                    | Setup                       | Opens a dialog box that enables you to configure the detector.                                            |
| AC<br>Version            | Primary micro<br>software   | Displays the version and details of the primary micro software.                                           |
| AC<br>se <u>C</u> , ver. | Secondary micro<br>software | Displays the version and details of the secondary micro software.                                         |
| STOP                     | Stop                        | Closes the application.                                                                                   |

Table 5 describes the additional toolbar buttons found in the WinHost software for <u>gas detectors</u>.

| Button        | Button Name | Description                                                                                           |
|---------------|-------------|----------------------------------------------------------------------------------------------------|
| <u>A</u> lign | Align       | Aligns the detector with the source.<br>(applies to gas detectors only)                               |
| <u>L</u> mode | LMode       | Applies to SafEye 300 gas detectors only. Changes the detector mode.                                  |
| <u>F</u> mode | FMode       | Applies to SafEye 200 and 400 gas detectors only. Changes the detector mode.                          |
| Maint.        | Maintenance | Opens the Maintenance screen that<br>enables you to perform maintenance<br>functions on the detector. |

Table 5: Additional Toolbar Buttons for Gas Detectors

## 4 SharpEye 40/40 Series Flame Detectors

#### In this chapter...

| Overview                               | page | 14 |
|----------------------------------------|------|----|
| Using the WinHost Software Application | page | 15 |
| Finding the Detector's Address         | page | 16 |
| Configuring the Detector               | page | 16 |
| Changing the Detector's Address        | page | 19 |
| Logging Detector                       | page | 19 |
| Running a Manual Built In Test         | page | 21 |
| Viewing the Micro Software Versions    | page | 21 |

### 4.1 Overview

The SharpEye 40/40 Series of flame detectors are a wide range of optical flame detectors that are used in a variety of applications.

Table 6 lists the models of 40/40 series of detectors that can be configured using the WinHost software.

**Note**: Each detector has five output wiring options (from 1 to 5) that enable different outputs that affect the setup. For more information refer to each detector model's user manual.

| Model    | Description                                                      |
|----------|------------------------------------------------------------------|
| 40/401   | IR <sup>3</sup> flame detector                                   |
| 40/40M   | IR <sup>3</sup> combined hydrocarbon and hydrogen flame detector |
| 40/40R   | Single IR flame detector                                         |
| 40/40LB  | UV IR flame detector with BIT                                    |
| 40/40L   | UV IR flame detector without BIT                                 |
| 40/40U   | UV flame detector without BIT                                    |
| 40/40UB  | UV flame detector with BIT                                       |
| 40/40L4  | UV IR flame detector with 4.5 micron sensor without BIT          |
| 40/40L4B | UV IR flame detector with BIT                                    |

 Table 6: 40/40 Series of Detectors

### 4.2 Using the WinHost Software Application

This section describes how to use the WinHost software application for the 40/40 series flame detectors.

#### To run the WinHost software application:

• Run the WinHost application as described in Getting Started on page 7. The *Main* window appears (see Quick Tour of the WinHost Software User Interface on page 10).

### 4.2.1 SharpEye 40/40 Series Detector Statuses

The WinHost software for the SharpEye 40/40 series displays the status in two fields, a letter field and a number field. The detector can have the following statuses:

| Status | Description                |
|--------|----------------------------|
| S 90   | Start up                   |
| S 92   | Restore from wrong voltage |
| V 83   | Wrong Vin                  |
| ΝΟ     | Normal                     |
| N 7    | Relays or Heater fault     |
| N 8    | BIT fault                  |
| В 0    | Automatic BIT              |
| МО     | Manual BIT                 |
| ΕO     | End of BIT                 |
| то     | Alarm delay                |
| WO     | Warning                    |
| LO     | Latch                      |
| A 0    | Alarm                      |
| ΖΟ     | Benzene                    |

#### Table 7: SharpEye 40/40 Series Detector Statuses

## 4.3 Finding the Detector's Address

This section describes the procedures available for finding the detector's address.

The detector can be connected to one of the 247 possible address locations. You use the WinHost software to check each of these locations until it finds the one that is used by the detector.

#### To use the Master button to find the detector's address:

Ω

Click the Master button

The WinHost software automatically checks each of the 247 address locations to find the address of the detector.

#### To use the arrow buttons to find the detector's address:

 Click the up or down arrows and check each address manually by incrementing the checked location, up or down.

#### To use the Change Address field to find the detector's address:

1 Click the **Change Address** field. A drop-down list of address locations appears.

Change Address

2 Select the address location you wish to check.

### 4.4 Configuring the Detector

This section describes how to configure the detector's parameters.

### 4.4.1 Using the Setup Table to Configure the Detector

The Setup Table enables you to configure the detector's parameters.

#### To configure the detector:

- 1 From the *Main* window, click the **Setup** button . The *Setup Table* window appears, as shown in Setup Table Window Parameters on page 17.
- 2 Define the parameters as required. Full details of each available parameter can be found in Setup Table Window Parameters on page 17
- 3 Click the **Set** button  $\underbrace{Set}_{F3}$  or press **F3**. The detector is configured.

#### 4.4.1.1 Setup Table Window Parameters

This section describes the *Setup Tables* window and the various parameters that you can define. Depending on the type of detector you are configuring, different *Setup Table* windows are shown.

The following is an example of the *Setup Table* window for the 40/40I-1, 40/40I-2 and 40/40I-3 detectors.

| 🔎 Setup Table |                               |             |
|---------------|-------------------------------|-------------|
| Address       | Model No.                     | Serial No.  |
| 247           | 40/40 1-1                     | 15          |
| Sensitivity   | 60 🗾 Heat Mode                | OFF 💌       |
| Delay         | 🛛 🔽 Heat On                   | 0 🔽         |
| 🥅 Enable Ala  | rm Latch                      |             |
| 🔽 Enable Aut  | omatic BIT                    |             |
| 🔽 Activate Al | arm on successfull manual BIT |             |
|               |                               |             |
| Cancel - E    | sc Set - F3                   | es<br>Print |

The following is an example of the Setup Table window for the 40/40I-4 and 40/40I-5 detectors.

| P | Setup Table                                                                                                    |              |                  |            |  |
|---|----------------------------------------------------------------------------------------------------|--------------|------------------|------------|--|
|   | Address                                                                                                    | Mod          | el No.           | Serial No. |  |
|   | 1                                                                                                    | 40/4         | 0 1-5            | 2222       |  |
|   | Sensitivity                                                                                                    | 60 💌         | Heat Mode        | OFF 💌      |  |
|   | Delay                                                                                                    | 0 🔽          | Heat On          | 0 🔽        |  |
|   | <ul> <li>Enable Alarm Latch</li> <li>Activate Accessory Relay on Warning</li> <li>Enable Automatic BIT</li> <li>Activate Alarm on successfull manual BIT</li> </ul> |              |                  |            |  |
|   | Activate Ac                                                                                                    | aaaaan Balay | on ou cocooful m | anual PIT  |  |
|   | Accessory                                                                                                    | Relay as EOL | on succession in |            |  |
|   |                                                                                                    |              | ´   é            | 3          |  |
|   | Cancel - Es                                                                                                    | sc Set-I     | =3 Pr            | rint       |  |

Table 8 details the *Setup Table* window parameters:

| Parameter                                                     | Description                                                                                                    |
|---------------------------------------------------------------|----------------------------------------------------------------------------------------------------|
| Sensitivity                                                   | Sets the sensitivity of the detector. The values are<br>given in meters. A higher number means greater<br>sensitivity. See Detector Sensitivity Settings on<br>page 18.                  |
| Heat Mode                                                     | Demister settings for clearing condensation from the lens. Choose from <b>On</b> , <b>Off</b> , or <b>Auto</b> .                                                                         |
| Delay                                                         | The delay between detection of a signal and activation of the alarm. Choose from <b>0</b> , <b>3</b> , <b>5</b> , <b>10</b> , <b>20</b> or <b>30 seconds</b> , or <b>A</b> (anti-flare). |
| Heat On                                                       | Temperature at which the demister is activated, if the <b>Heat Mode</b> is set to <b>Auto</b> .                                                                                          |
| Enable Alarm<br>Latch                                         | When selected, the alarm remains on even when the signal abates.                                                                                                    |
| Activate<br>Accessory<br>Relay on<br>Warning                  | When the detector's status is <b>Warning</b> the accessory relay is activated.                                                                                                    |
| Enable<br>Automatic BIT                                       | When selected, the Built In Test runs automatically according to the BIT settings.                                                                                                    |
| Activate Alarm<br>on successful<br>manual BIT                 | Activates an alarm when a manual BIT is successfully completed.                                                                                                    |
| Activate<br>Accessory<br>Relay on<br>successful<br>manual BIT | Activates the accessory relay when a manual BIT is successfully completed.                                                                                                    |
| Accessory<br>Relay as EOL                                     | When selected, the accessory relay is always activated.                                                                                                    |

Table 8: Setup Table Window Parameters

#### 4.4.1.2 Detector Sensitivity Settings

The following tables list the detector's sensitivity settings.

#### Table 9: Sensitivity Settings for the 40/40I and 40/40M

| Setting | Sensitivity  |
|---------|--------------|
| 15      | 50 ft (15m)  |
| 30      | 100 ft (30m) |
| 45      | 150 ft (45m) |
| 60      | 200 ft (60m) |

Table 10: Sensitivity Settings for the 40/40R

| Setting | Sensitivity |  |
|---------|-------------|--|
| 5       | 16 ft (5m)  |  |
| 15      | 50 ft (15m) |  |

Table 11: Sensitivity Settings for the 40/40LB, 40/40L, 40/40U, 40/40UB, 40/40L4, 40/40L4B

| Setting | Sensitivity |  |
|---------|-------------|--|
| 15      | 50 ft (15m) |  |

### 4.5 Changing the Detector's Address

You can set a new address location for the detector.

#### To set a new address location for the detector:

1 In the *Main* window, click the **New Address** button *Mew*. Address window appears.

| 💝 Set New Address    |        |     |
|----------------------|--------|-----|
| Select from 1 to 247 |        | 1   |
|                      | Cancel | Set |

- 2 Enter the desired address.
- 3 Click Set. The new address is set.

### 4.6 Logging Detector Events

You can use the mini laptop with the WinHost software to log the events of the detector, for diagnostic and other purposes.

When you start logging, you set the log file period in minutes. A line is subsequently written to the log whenever that number of minutes passes (say, every two minutes) and whenever there is a change in the status of the detector.

Each line in the log notes the following information:

- The detector's serial number
- The detector's
- The detector's status
- The date and time.

#### To log detector events:

1 From the *Main* window, click the **Start Log** button dialog box appears.

| Log Record                               |        |
|------------------------------------------|--------|
| Enter log file period in minutes[1-255]: | ОК     |
|                                          | Cancel |
| 10                                       |        |

- 2 In the text field, enter the log file period (in minutes).
- 3 Click OK.

Logging now begins and a line is written to the log every time the log file period is over and any time there is a change in the detector's status.

#### To view the log file:

• From the *Main* window, click the **View Log** button . The *Log File Viewer* window appears.

| 88 | Log F | ile Viewer |                |        |               |   |
|----|-------|------------|----------------|--------|---------------|---|
|    | Addr. | Date       | Time           | Status | Serial No.    |   |
|    |       |            |                |        |               |   |
|    | 247   | 25/08/2008 | 14:31:56       | N7     | 37            |   |
|    | 247   | 25/08/2008 | 14:33:56       | N7     | 37            |   |
|    | 247   | 25/08/2008 | 14:34:05       | NO     | 37            | _ |
|    | 247   | 25/08/2008 | 14:34:05       | в7     | 37            | = |
|    | 247   | 25/08/2008 | 14:34:08       | E7     | 37            |   |
|    | 247   | 25/08/2008 | 14:34:18       | N7     | 37            |   |
|    | 247   | 25/08/2008 | 14:35:56       | N7     | 37            |   |
|    | 247   | 25/08/2008 | 14:37:56       | N7     | 37            |   |
|    | 247   | 25/08/2008 | 14:39:56       | N7     | 37            |   |
|    | 247   | 25/08/2008 | 14:41:56       | N7     | 37            |   |
|    | 247   | 25/08/2008 | 14:43:56       | N7     | 37            |   |
|    | 247   | 25/08/2008 | 14:45:56       | N7     | 37            |   |
|    | Addr. | Date       | Time           | Status | Serial No.    |   |
|    | 247   | 26/08/2008 | 10:51:40       | N7     | 37            |   |
|    | 247   | 26/08/2008 | 10:51:47       | M7     | 37            |   |
|    | 247   | 26/08/2008 | 10:51:50       | E7     | 37            |   |
|    | 247   | 26/08/2008 | 10:51:53       | N7     | 37            | ~ |
|    | Ω     | lose       | <u>D</u> elete | 9      | <u>P</u> rint |   |

### 4.7 Running a Manual Built In Test

The software is set to run a Built In Test on the detector every 20 minutes. You can run a manual Built In Test at any time.

The results of a Built In Test are displayed in the **Status** field in the *Main* window.

#### To run a manual BIT:

• In the *Main* window, click the **BIT** button

The manual BIT runs and the results appear in the status field.

### 4.8 Viewing the Micro Software Versions

You can view the versions of the primary and secondary micro software at any time.

To view the versions of the primary or secondary micro software:

Click the Primary Micro Software button or the Secondary
 Micro Software button

A field appears in the *Main* window, displaying the software version.

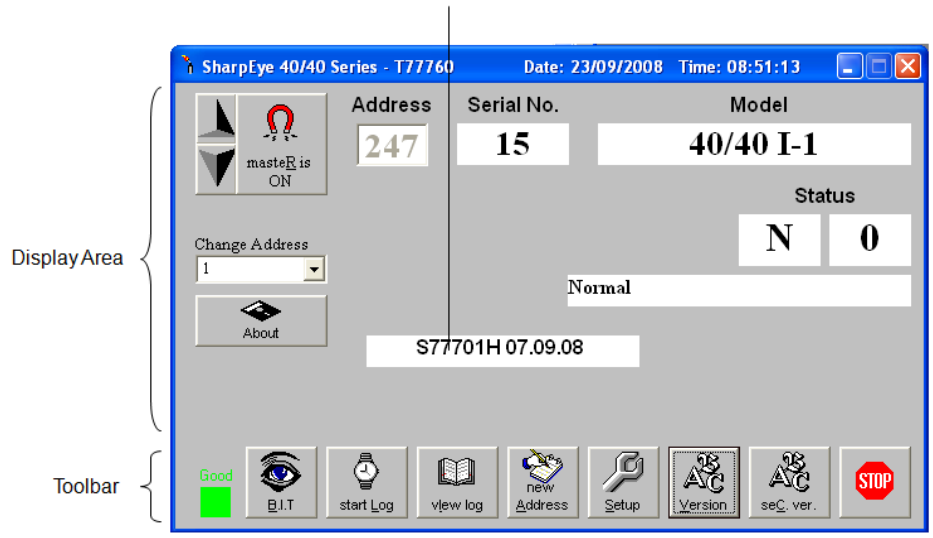

Micro Software Version

## 5 SharpEye 20/20 Series Flame Detectors

#### In this chapter...

| Overview                               | page 22 |
|----------------------------------------|---------|
| Using the WinHost Software Application | page 23 |
| Finding the Detector's Address         | page 24 |
| Configuring the Detector               | page 25 |
| Changing the Detector's Address        | page 27 |
| Logging Detector Events                | page 28 |
| Running a Manual Built In Test         | page 29 |

### 5.1 Overview

The SharpEye 20/20 Series of flame detectors are optical flame detectors for a wide variety of fire types, particularly those that emit hot  $CO_2$ .

This WinHost software provides configuration and diagnostic capabilities for the following models:

| Model     | Description                                          |  |
|-----------|------------------------------------------------------|--|
| 20/2051   | IR <sup>3</sup> flame detector                       |  |
| 20/20SH   | Hydrogen flame detector                              |  |
| 20/20XI-1 | Elite IR <sup>3</sup> flame detector wiring option 1 |  |
| 20/20XI-2 | Elite IR <sup>3</sup> flame detector wiring option 2 |  |
| 20/20XI-3 | Elite IR <sup>3</sup> flame detector wiring option 3 |  |
| 20/20TIN  | IR <sup>3</sup> CCTV flame detector                  |  |
| 20/20TIP  | IR <sup>3</sup> CCTV flame detector                  |  |
| 20/20MI-1 | MINI IR <sup>3</sup> flame detector                  |  |
| 20/20MI-3 | MINI IR <sup>3</sup> for short range flame detector  |  |
| 20/20MH   | MINI IR <sup>3</sup> Hydrogen flame detector         |  |
| 20/20ML   | MINI UV/IR flame detector                            |  |
| 20/20MU   | MINI UV flame detector                               |  |
| 20/20MR   | MINI Single IR flame detector                        |  |

#### Table 12: 20/20 Series of Detectors

## 5.2 Using the WinHost Software Application

This section describes how to use the WinHost software application for the 20/20 series flame detectors.

#### To run the WinHost software application:

• Run the WinHost application as described in Getting Started on page 7. The *Main* window appears (see Quick Tour of the WinHost Software User Interface on page 10).

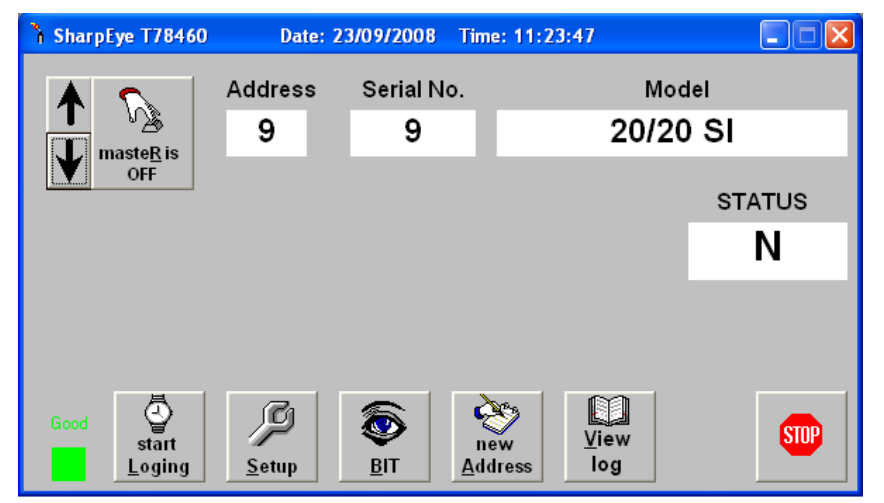

The fields and toolbar buttons are fully described in Quick Tour of the WinHost Software User Interface on page 10.

### 5.2.1 SharpEye 20/20 Series Detector Statuses

The WinHost software for the SharpEye 20/20 series displays the status in a single letter field. The detector can have the following statuses:

Table 13: SharpEye 20/20 Series Detector Statuses

| Status | Description       |  |
|--------|-------------------|--|
| D      | Disconnect        |  |
| S      | Startup           |  |
| Ν      | Normal            |  |
| W      | Warning           |  |
| Α      | Alarm             |  |
| L      | Alarm Latch       |  |
| т      | Alarm Delay       |  |
| В      | BIT               |  |
| Μ      | Manual BIT        |  |
| E      | End of Manual BIT |  |
| F      | Fault             |  |

| Status | Description                      |
|--------|----------------------------------|
| f      | Bit Fault                        |
| V      | Low Voltage                      |
| 2      | Returning from Low Voltage ("V") |

### 5.3 Finding the Detector's Address

This section describes the procedures available for finding the detector's address.

The detector can be connected to one of the 247 possible address locations. You use the WinHost software to check each of these locations until it finds the one that is used by the detector.

#### To find the address of the detector:

• Click the **Master** button <u>masteRis</u>. and check each address manually by incrementing the checked location, up or down.

R

The WinHost software automatically checks each of the 247 address locations to find the address of the detector.

Or

• Click the up or down arrows **I** and check each address manually by incrementing the checked location, up or down.
# 5.4 Configuring the Detector

This section describes how to configure the detector's parameters.

### 5.4.1 Using the Setup Table to Configure the Detector

You access the Setup table from the Main window.

### To configure the detector:

1 From the *Main* window, click the **Setup** button . The *Setup* table window appears.

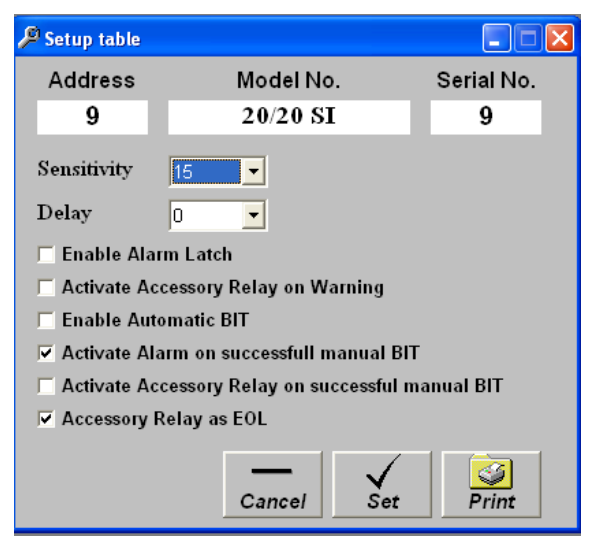

- 2 Define the parameters as required. Full details of each available parameter can be found in *Setup Table* Window Parameters on page 25.
- 3 Click the **Set** button **Set**. The detector is configured.

### 5.4.1.1 Setup Table Window Parameters

This section describes the *Setup Tables* window and the various parameters that you can define.

Table 14 details the *Setup Table* window parameters:

Table 14: Setup Table Window Parameters

| Parameter   | Description                                                                                                    |  |  |
|-------------|----------------------------------------------------------------------------------------------------|--|--|
| Sensitivity | Sets the sensitivity of the detector. The values are<br>given in meters. A higher number means greater<br>sensitivity. See Detector Sensitivity Settings on<br>page 26. |  |  |

| Parameter                                                     | Description                                                                                                    |  |  |  |  |
|---------------------------------------------------------------|----------------------------------------------------------------------------------------------------|--|--|--|--|
| Delay                                                         | The delay between detection of a signal and activation of the alarm. Choose from <b>0</b> , <b>3</b> , <b>5</b> , <b>10</b> , <b>20</b> or <b>30</b> seconds, or <b>A</b> (anti-flare). |  |  |  |  |
| Enable Alarm<br>Latch                                         | When selected, the alarm remains on even when the signal abates.                                                                                                    |  |  |  |  |
| Activate<br>Accessory<br>Relay on<br>Warning                  | When the detector's status is <b>Warning</b> the accessory relay is activated.                                                                                                    |  |  |  |  |
| Enable<br>Automatic<br>BIT                                    | When selected the Built In Test is run automatically according to the BIT settings.                                                                                                    |  |  |  |  |
| Activate Alarm<br>on successful<br>manual BIT                 | Activates an alarm when a manual BIT is successfully completed.                                                                                                    |  |  |  |  |
| Activate<br>Accessory<br>Relay on<br>successful<br>manual BIT | Activates the accessory relay when a manual BIT is successfully completed.                                                                                                    |  |  |  |  |
| Accessory<br>Relay as EOL                                     | When selected, the accessory relay is always activated.                                                                                                    |  |  |  |  |

### 5.4.1.2 Detector Sensitivity Settings

The following tables list the detector's sensitivity settings.

### Table 15: Sensitivity Settings for the 20/20SI, 20/20XI, 20/20CCTV

| Setting | Sensitivity  |
|---------|--------------|
| 15      | 50 ft (15m)  |
| 30      | 100 ft (30m) |
| 45      | 150 ft (45m) |
| 60      | 200 ft (60m) |

### Table 16: Sensitivity Settings for the 20/20MI-1

| Setting | Sensitivity  |
|---------|--------------|
| 10      | 33 ft (10m)  |
| 20      | 66 ft (20m)  |
| 30      | 100 ft (30m) |
| 40      | 132 ft (40m) |

Table 17: Sensitivity Settings for the 20/20MI-3

| Setting | Sensitivity  |
|---------|--------------|
| 2.5     | 8 ft (2.5m)  |
| 5       | 16 ft (5m)   |
| 7.5     | 24 ft (7.5m) |
| 10      | 33 ft (10m)  |

Table 18: Sensitivity Settings for the 20/20MR

| Setting | Sensitivity |
|---------|-------------|
| 5       | 16 ft (5m)  |
| 15      | 50 ft (15m) |

Table 19: Sensitivity Settings for the 20/20MH

| Setting | Sensitivity |
|---------|-------------|
| 5       | 16 ft (5m)  |
| 10      | 33 ft (10m) |
| 15      | 50 ft (15m) |
| 20      | 66 ft (20m) |
|         |             |

### Table 20: Sensitivity Settings for the 20/20SH

| Setting | Sensitivity  |
|---------|--------------|
| 5       | 16 ft (5m)   |
| 10      | 33 ft (10m)  |
| 20      | 66 ft (20m)  |
| 30      | 100 ft (30m) |

# 5.5 Changing the Detector's Address

You can set a new address location for the detector.

#### To set a new address location for the detector:

1 From the *Main* window, click the **New Address** button Address. The *New Address* window appears.

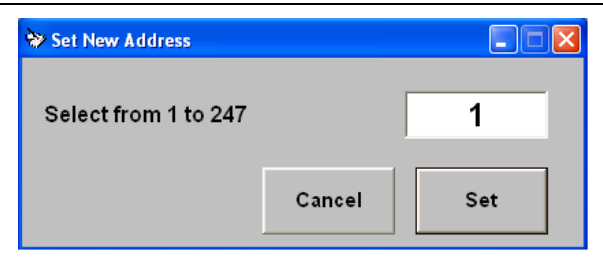

- 2 Enter the desired address.
- 3 Click Set. The new address is set.

# 5.6 Logging Detector Events

You can use the mini laptop with the WinHost software to log the events of the detector, for diagnostic and other purposes.

When you start logging, you set the log file period in minutes. A line is subsequently written to the log whenever that number of minutes passes (say, every two minutes) and whenever there is a change in the status of the detector.

Each line in the log notes the following information:

- The detector's serial number
- The detector's
- The detector's status
- The date and time.

#### To log detector events:

1 From the *Main* window, click the **Start Logging** button *Log*. The *Log Record* dialog box appears.

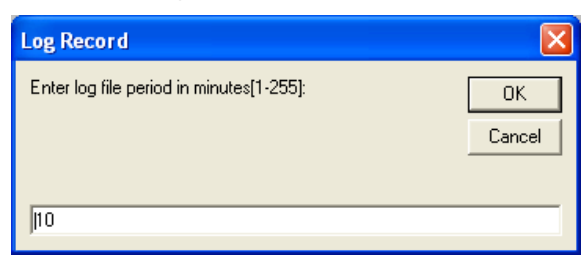

- 2 In the text field, enter the log file period (in minutes).
- 3 Click OK.

Logging now begins and a line is written to the log every time the log file period is over and any time there is a change in the detector's status.

### To view the log file:

• From the *Main* window, click the **View Log** button . The *Log File Viewer* appears.

| Log fil                         | e viewer                                                           |                                              |                                      |                  |   |
|---------------------------------|--------------------------------------------------------------------|----------------------------------------------|--------------------------------------|------------------|---|
| <br>Addr.                       | Date                                                               | Time                                         | Status                               | Serial No.       | ~ |
| 247<br>247<br>247<br>247<br>247 | 5/1 4/2006<br>5/1 4/2006<br>5/1 4/2006<br>5/1 4/2006<br>5/1 4/2006 | 10:09:55<br>10:10:02<br>10:10:02<br>10:10:02 | 5 AM N<br>2 AM M<br>2 AM E<br>4 AM N | 5<br>5<br>5<br>5 | - |
| Addr.                           | Date                                                               | Time                                         | Status                               | Serial No.       | _ |
| Addr.                           | Date                                                               | Time                                         | Status                               | Serial No.       | _ |
|                                 |                                                                    |                                              |                                      | _                | ~ |
| <u>C</u>                        | lose                                                               | D                                            | elete                                | <u>P</u> rint    |   |

# 5.7 Running a Manual Built In Test

The software is set to run a Built In Test on the detector every 20 minutes. You can run a manual Built In Test at any time.

The results of a Built In Test are displayed in the **Status** field in the *Main* window.

### To run a manual BIT:

• From the *Main* window, click the **BIT** button

The manual BIT runs and the results appear in the status field.

# 6 SharpEye 20/20 SIL2 Series Flame Detectors

### In this chapter...

| Overview                               | page 30 |
|----------------------------------------|---------|
| Using the WinHost Software Application | page 31 |
| Finding the Detector's Address         | page 32 |
| Configuring the Detector               | page 33 |
| Changing the Detector's Address        | page 35 |
| Logging Detector Events                | page 35 |
| Running a Manual Built In Test         | page 36 |
| Viewing the Micro Software Versions    | page 37 |

# 6.1 Overview

The SharpEye 20/20 SIL2 Series of flame detectors are optical flame detectors for a wide variety of fire types, particularly those that emit hot  $CO_2$ . This flame detector conforms to the SIL2 standard.

This WinHost software provides configuration and diagnostic capabilities for the following models:

Table 21: 20/20 SIL2 Series Flame Detectors

| Model        | Description                          |  |  |
|--------------|--------------------------------------|--|--|
| 20/20SI S    | IR <sup>3</sup> flame detector       |  |  |
| 20/20SH S    | Hydrogen flame detector              |  |  |
| 20/20XIS - 1 | Elite IR <sup>3</sup> flame detector |  |  |
| 20/20XIS – 2 | Elite IR <sup>3</sup> flame detector |  |  |
| 20/20XIS – 3 | Elite IR <sup>3</sup> flame detector |  |  |

# 6.2 Using the WinHost Software Application

This section describes how to use the WinHost software application for the 20/20 SIL2 series flame detectors.

### To run the WinHost software application:

• Run the WinHost application as described in Getting Started on page 7. The *Main* window appears (see Quick Tour of the WinHost Software User Interface on page 10).

| h SharpEye T88960 |                     | Date: 29/10/200 | 8 Time: 07:34:31 |                |
|-------------------|---------------------|-----------------|------------------|----------------|
|                   | Address             | Serial No.      | M                | lodel          |
| and the Disc      | 1                   | 11097           | 20/2             | 20 SI          |
| OFF               |                     |                 |                  | Status         |
| Change Address    |                     |                 |                  | N 0            |
|                   |                     | N               | ormal            |                |
| About             |                     |                 |                  |                |
|                   |                     |                 |                  |                |
| Good El.T         | ew<br>dress start L | _og ⊻iew log    | Setup            | AC<br>Sec Ver. |

The fields and toolbar buttons are fully described in Quick Tour of the WinHost Software User Interface on page 10.

### 6.2.1 SharpEye 20/20SI SIL2 Series Detector Statuses

The WinHost software for the SharpEye 20/20SI SIL2 series displays the status in two fields, a letter field and a number field. The detector can have the following statuses:

| Status | Description                |
|--------|----------------------------|
| S 90   | Start up                   |
| S 92   | Restore from wrong voltage |
| V 83   | Wrong Vin                  |
| ΝΟ     | Normal                     |
| N 7    | Relays or Heater fault     |
| N 8    | BIT fault                  |
| ВО     | Automatic BIT              |
| МО     | Manual BIT                 |
| EO     | End of BIT                 |
| ТО     | Alarm delay                |

Table 22: SharpEye 20/20SI SIL2 Series Detector Statuses

| Status | Description |
|--------|-------------|
| W O    | Warning     |
| A 0    | Alarm       |
| LO     | Latch       |

# 6.3 Finding the Detector's Address

This section describes the procedures available for finding the detector's address.

The detector can be connected to one of the 247 possible address locations. You use the WinHost software to check each of these locations until it finds the one that is used by the detector.

### To find the address of the detector:

Click the **Master** button

The WinHost software automatically checks each of the 247 address locations to find the address of the detector.

Or

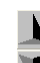

• Click the up or down arrows M and check each address location manually, by incrementing the checked location, up or down.

### To use the Change Address field to find the address of the detector:

- 1 Click the **Change Address** field. A drop-down list of address locations appears.
- 2 Select the address location you wish to check.

# 6.4 Configuring the Detector

This section describes how to configure the detector's parameters.

### 6.4.1 Using the Setup Table to Configure the Detector

You access the Setup table from the Main window.

### To configure the detector:

1 From the *Main* window, click the **Setup** button . The *Setup Table* window appears.

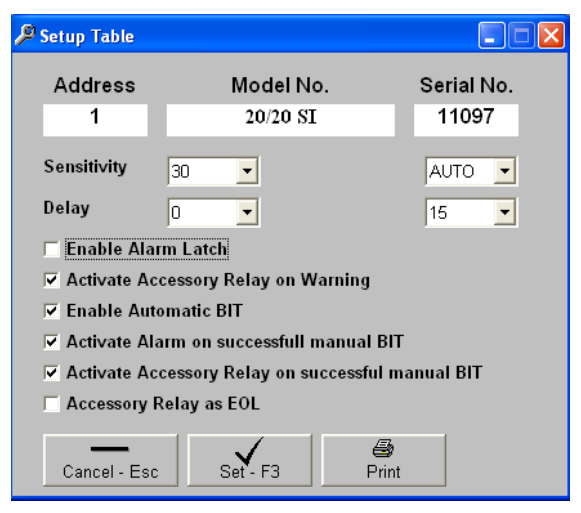

- 2 Define the parameters as required. Full details of each available parameter can be found in Setup Table Window Parameters on page 33.
- 3 Click the **Set** button  $\underbrace{Set}_{F3}$ . The detector is configured.

### 6.4.1.1 Setup Table Window Parameters

This section describes the *Setup Tables* window and the various parameters that you can define.

Table 23 details the *Setup Table* window parameters:

| Table 23: S | etup Table | Window | Parameters |
|-------------|------------|--------|------------|
|-------------|------------|--------|------------|

| Parameter   | Description                                                                                                    |
|-------------|----------------------------------------------------------------------------------------------------|
| Sensitivity | Sets the sensitivity of the detector. The values are<br>given in meters. A higher number means greater<br>sensitivity. See Detector Sensitivity Settings on<br>page 34. |
| Heat Mode   | A device for clearing condensation from the lens (demister). Can be <b>On</b> , <b>Off</b> , or <b>Auto</b> .                                                           |

| Parameter                                                     | Description                                                                                                    |
|---------------------------------------------------------------|----------------------------------------------------------------------------------------------------|
| Delay                                                         | The delay between detection of a signal and activation of the alarm. This can be <b>0</b> , <b>3</b> , <b>5</b> , <b>10</b> , <b>20</b> or <b>30</b> seconds, or <b>A</b> (anti-flare). |
| Heat On                                                       | The temperature at which the demister is activated, if the <b>Heat Mode</b> is set to <b>Auto</b> .                                                                                     |
| Enable Alarm<br>Latch                                         | When selected, the alarm remains on even when the signal abates.                                                                                                    |
| Activate<br>Accessory<br>Relay on<br>Warning                  | When the detector's status is <b>Warning</b> the accessory relay is activated.                                                                                                    |
| Enable<br>Automatic<br>BIT                                    | When selected the Built In Test is run automatically according to the BIT settings.                                                                                                    |
| Activate Alarm<br>on successful<br>manual BIT                 | Activates an alarm when a manual BIT is successfully completed.                                                                                                    |
| Activate<br>Accessory<br>Relay on<br>successful<br>manual BIT | Activates the accessory relay when a manual BIT is successfully completed.                                                                                                    |
| Accessory<br>Relay as EOL                                     | When selected, the accessory relay is always activated.                                                                                                    |

# 6.4.1.2 Detector Sensitivity Settings

The following tables list the detector's sensitivity settings.

Table 24: Sensitivity settings for the 20/20SI

| Setting | Sensitivity  |
|---------|--------------|
| 15      | 50 ft (15m)  |
| 30      | 100 ft (30m) |
| 45      | 150 ft (45m) |
| 60      | 200 ft (60m) |

Table 25: Sensitivity settings for the 20/20SH

| Setting | Sensitivity  |
|---------|--------------|
| 5       | 16 ft (5m)   |
| 10      | 33 ft (10m)  |
| 20      | 66 ft (20m)  |
| 30      | 100 ft (30m) |

### 6.5 Changing the Detector's Address

You can set a new address location for the detector.

To set a new address location for the detector:

1 From the *Main* window, click the **New Address** button Address. The *New Address* window appears.

| ✤ Set New Address    |        |     |
|----------------------|--------|-----|
| Select from 1 to 247 |        | 1   |
|                      | Cancel | Set |

- 2 Enter the desired address.
- 3 Click Set. The new address is set.

# 6.6 Logging Detector Events

You can use the mini laptop with the WinHost software to log the events of the detector, for diagnostic and other purposes.

When you start logging, you set the log file period in minutes. A line is subsequently written to the log whenever that number of minutes passes (say, every two minutes) and whenever there is a change in the status of the detector.

Each line in the log notes the following information:

- The detector's serial number
- The detector's
- The detector's status
- The date and time.

#### To log detector events:

1 From the *Main* window, click the **Start Logging** button

| The Log | Record | dialog | box | appears. |  |
|---------|--------|--------|-----|----------|--|
|         |        |        |     |          |  |

| Log Record                               |              |
|------------------------------------------|--------------|
| Enter log file period in minutes[1-255]: | OK<br>Cancel |
| [10                                      |              |

- 2 In the text field, enter the log file period (in minutes).
- 3 Click OK.

Logging now begins and a line is written to the log every time the log file period is over and any time there is a change in the detector's status.

M

#### To view the log file:

• From the *Main* window, click the **View Log** button <u>view log</u>. The *Log File Viewer* appears.

| Addr. | Date           | Time     | Status | Serial | No. |
|-------|----------------|----------|--------|--------|-----|
| 247   | <br>27/08/2008 | 14:06:13 | <br>NO | <br>0  |     |
| 247   | 27/08/2008     | 14:07:13 | NO     | 0      |     |
| 247   | 27/08/2008     | 14:07:29 | GO     | 0      |     |
| 247   | 27/08/2008     | 14:07:46 | NO     | 0      |     |
| 247   | 27/08/2008     | 14:08:13 | NO     | 0      |     |
|       |                |          |        |        |     |

## 6.7 Running a Manual Built In Test

The software is set to run a Built In Test on the detector every 20 minutes. You can run a manual Built In Test at any time.

### To run a manual BIT:

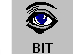

• From the *Main* window, click the **BIT** button

The manual BIT runs and the results appear in the status field as follows:

| Model | Description   |  |
|-------|---------------|--|
| В 0   | Automatic BIT |  |
| МО    | Manual BIT    |  |
| EO    | End of BIT    |  |

# 6.8 Viewing the Micro Software Versions

You can view the versions of the primary and secondary micro software at any time.

To view the versions of the primary or secondary micro software:

From the *Main* window, click the **Primary Micro Software** button
or the **Secondary Micro Software** button

A field appears in the *Main* window, displaying the software version.

|             | 🖒 SharpEye T88960 | Date: 29/10/2008          | 8 Time: 07:46:52 |         |
|-------------|-------------------|---------------------------|------------------|---------|
| (           | Addre Addre       | ss Serial No.             | Model            |         |
|             | maste <u>R</u> is | 11097                     | 20/20 SI         |         |
|             | V OFF             |                           |                  | Status  |
| DisplayArea | Change Address    |                           | Ν                | 0       |
|             | 1                 | No                        | rmal             | _       |
|             | About             | S88911K 18                | 8.08.08          |         |
|             |                   |                           |                  |         |
| Toolbar {   | Good B.I.T        | Image: Start Log ∑iew log | Setup            | r. STOP |

Micro Software Version

# 7 SafEye 200, 300 and 400 Series Gas Detectors

### In this chapter...

| Overview                                                                      | page 38 |
|-------------------------------------------------------------------------------|---------|
| Using the WinHost Software Application                                        | page 39 |
| <i>Calibrating the SafEye 200, 300 and 400</i><br><i>Series Gas Detectors</i> | page 45 |
| <i>Testing the SafEye 200, 300 and 400 Series</i><br><i>Gas Detectors</i>     | page 45 |
| Finding the Detector's Address                                                | page 48 |
| Logging Detector Events                                                       | page 48 |
| Viewing the Micro Software Version                                            | page 49 |

# 7.1 Overview

The SafEye 200 is a flash source gas detector that detects flammable gases at dangerous concentrations.

The SafEye 300 is a lamp source gas detector that detects flammable gases at dangerous concentrations.

The SafEye 400 is a flash source gas detector that detects toxic and aromatic gases.

The WinHost software provides configuration and diagnostic capabilities for the following models:

Table 27: SafEye Series of Gas Detectors

| Model | Description                            |  |
|-------|----------------------------------------|--|
| 200   | IR Sensors, Flash Source, Gas Detector |  |
| 300   | Lamp Source Gas Detector               |  |
| 400   | UV Sensors, Flash Source, Gas Detector |  |

# 7.2 Using the WinHost Software Application

This section describes how to use the WinHost software application for the SafEye series gas detectors.

**Note**: The layout of the WinHost application differs slightly for the SafEye series gas detectors.

### To run the WinHost software application:

• Run the WinHost application as described in Getting Started on page 7. The *Main* window appears.

|               | Channels                    |                     | General Data                |                | Address Finding<br>Buttons |
|---------------|-----------------------------|---------------------|-----------------------------|----------------|----------------------------|
|               |                             |                     |                             |                |                            |
|               | 🍄 SafEye 200, 300, 40       | 00 Series - T79230  |                             |                |                            |
|               | Data Channels               |                     | General Data                |                |                            |
|               | Reference                   | 4.01                | Status                      | Gain           | <b>#</b>                   |
|               | Signal1                     | 3.73                | N                           | 0              | searc <u>H</u>             |
| DisplayArea / | Signal2                     | 3.54                | Address                     | Good           |                            |
|               | Ratio1                      | 0.97                | 0                           |                |                            |
|               | Ratio2                      | 0.91                | Mode 1: FLA                 | SH 200,        | 400                        |
|               |                             |                     |                             |                |                            |
|               |                             |                     |                             |                |                            |
| Toolbar {     | <u>F</u> mode <u>L</u> mode | <u>Align</u> startl | lo <u>G</u> <u>V</u> ersion | <u>S</u> howlo | g <u>E</u> xit             |

The *Main* window is divided into two main areas:

- The **Display Area** at the top shows different parameters regarding the sensor.
- The **Toolbar** at the bottom enables access to various control and diagnostic functions.

The *Main* window's Display Area contains the following elements:

### Table 28: Display Area Elements (SafEye Series Gas Detectors)

| Element                                                    | Description                                                                                                    |  |
|------------------------------------------------------------|----------------------------------------------------------------------------------------------------|--|
| Channels The channels fields show the detector's channel d |                                                                                                    |  |
|                                                            | <b>Note:</b> The channels fields change, depending upon the mode selected. See 7.2.2 SafEye 200, 300 and 400 Series Channels Display on page 42. |  |

| Element           | Description                                                                                                    |
|-------------------|----------------------------------------------------------------------------------------------------|
| Status            | The current operational status of the detector. See 7.2.3SafEye 200, 300 and 400 Series Detector Statuses on page 44.                                                                                                    |
| Gain              | Electronic amplification.                                                                                                    |
| searc <u>H</u>    | Seeks the address of the connected detector.<br>The up and down arrows increment or decrement the<br>address location by one, checking that address.<br>The <b>Search</b> button seeks the connected address from<br>0 to 64. |
| Good              | Indicates the status of the communication between the detector and the mini laptop.                                                                                                    |
| Change<br>Address | A drop-down list that enables you to select at which address location to seek the detector.                                                                                                    |

The Main window's toolbar contains the following buttons:

| Button/Icon      | Title    | Description                                                                   |  |  |
|------------------|----------|-------------------------------------------------------------------------------|--|--|
| <u>F</u> mode    | FMode    | Increments the detector's mode. For flash detectors (for SafEye 200, 400).    |  |  |
| <u>L</u> mode    | LMode    | Increments the detector's mode. For lamp detectors (for SafEye 300).          |  |  |
| Align            | Align    | Aligns the detector with the source.                                          |  |  |
| startlo <u>G</u> | StartLog | Opens a dialog box that enables you to set up a log of the detector's events. |  |  |
| Version          | Version  | Displays the version and details of the micro software.                       |  |  |
| <u>S</u> howlog  | Showlog  | Displays the log file.                                                        |  |  |
| <u>E</u> xit     | Exit     | Closes the application.                                                       |  |  |

| Table 29: Toolbar Buttons | (SafEye Series | Gas Detectors) |
|---------------------------|----------------|----------------|
|---------------------------|----------------|----------------|

### 7.2.1 SafEye 200, 300 and 400 Series Operational Modes

The SafEye 200 and 400 detector models are flash detectors and use the  $\ensuremath{\textbf{FMode}}$  button.

The SafEye 300 detector is a lamp detector and uses the **LMode** button.

All of the detectors in the SafEye 200, 300 and 400 series can be in one of three operational modes.

**Note:** When moving from one mode to the next, <u>wait 2 seconds</u> for the mode change to take effect before going to the next mode change.

The following modes are available:

Table 30: SafEye Series Operational Modes

| Mode | Detector<br>Type  | Description                                                           |  |
|------|-------------------|-----------------------------------------------------------------------|--|
| 1    | Flash and<br>Lamp | Used for checking signal levels.                                      |  |
| 2    | Flash             | Sets gain 3 and is used for checking signal-to-noise ratios.          |  |
|      | Lamp              | Used for temperature.                                                 |  |
| 3    | Flash and<br>Lamp | Returns to automatic gain level; It is used for checking gas reading. |  |

### To change the operational mode of the detector

In the *Main* window, click on either the LMode button in the mode (for the SafEye 300) or the FMode button (for the SafEye 200 and 400). The mode value appears in the *Main* window.

|              | 🏶 SafEye 200, 300, 40       | 00 Series - T79230 |                          |           |                |
|--------------|-----------------------------|--------------------|--------------------------|-----------|----------------|
| ſ            | Data Channels               |                    | General Data             |           |                |
|              | Reference                   | 4.01               | Status                   | Gain      | <i>8</i> 6     |
|              | Signal1                     | 3.73               | N                        | 0         | searc <u>H</u> |
| Display Area | Signal2                     | 3.54               | Address                  | Good      |                |
|              | Ratio1                      | 0.97               | U                        |           |                |
|              | Ratio2                      | 0.91               | Mode 1: FLA              | SH 200, ∠ | 100            |
| ,            |                             |                    |                          |           |                |
|              |                             |                    |                          |           |                |
| Toolbar {    | <u>F</u> mode <u>L</u> mode | Align startle      | <u>G</u> <u>V</u> ersion | Showlog   | Exit           |

Each click on the button increments the mode value. After mode value 3, an additional click of the button returns the mode value to 1.

**Note:** When the mode value changes, so do the fields that are displayed in the channels box. See SafEye 200, 300 and 400 Series Channels Display on page 42.

### 7.2.2 SafEye 200, 300 and 400 Series Channels Display

Whenever you change the mode of a detector, the channels that are displayed are also changed.

The following table shows the channels, as they appear in the different modes:

| Mode | Channel   | Description                                                                                                 |  |
|------|-----------|----------------------------------------------------------------------------------------------------|--|
| 1    | Reference | Voltage signal of reference after electronic amplification.                                                 |  |
|      | Signal1   | Voltage signal of sensor1 after electronic amplification (depends on gain).                                 |  |
|      | Signal2   | Voltage signal of sensor2 after electronic amplification (depends on gain).                                 |  |
|      | Rat1      | Ratio between sensor1 and reference                                                                         |  |
|      | Rat2      | Ratio between sensor2 and reference                                                                         |  |
| 2    | Reference | Voltage signal of reference after electronic amplification.                                                 |  |
|      | R/N       | Reference / Noise – not applicable for LAMP                                                                 |  |
|      | S1/N      | Signal1 / Noise – not applicable for LAMP                                                                   |  |
|      | S2/N      | Signal2 / Noise – not applicable for LAMP                                                                   |  |
|      | Temp      | Temperature inside the detector in °C.                                                                      |  |
| 3    | Reference | Voltage signal of reference after electronic amplification.                                                 |  |
|      | LEL       | Actual (4-20mA) gas reading of detector                                                                     |  |
|      | NQRat1    | Ratio1 / QO1 (Normalized ratio1) Equals 1<br>when no gas is present and goes down when<br>gas is introduced |  |
|      | NQRat2    | Ratio1 / QO2 (Normalized ratio2) Equals 1<br>when no gas is present and goes down when<br>gas is introduced |  |
|      | Vdd       | Voltage measurement.                                                                                        |  |

Table 31: Channels Display Modes (SafEye Series Gas Detectors)

| 蹄 SafEye 200, 300,          | 400 Series - T79230  |                    |                 |                |
|-----------------------------|----------------------|--------------------|-----------------|----------------|
| Data Channels               |                      | General Data       |                 |                |
| Reference                   | 4.01                 | Status             | Gain            | <b>P</b>       |
| Signal1                     | 3.73                 | N                  | 0               | searc <u>H</u> |
| Signal2                     | 3.54                 | Address            | Good            |                |
| Ratio1                      | 0.97                 | 0                  |                 | <b>.</b>       |
| Ratio2                      | 0.91                 | Mode 1: FLA        | SH 200, 40      | 0              |
|                             |                      |                    |                 |                |
|                             |                      |                    |                 |                |
| <u>F</u> mode <u>L</u> mode | <u>A</u> lign starth | 0 <u>G</u> Version | <u>S</u> howlog | Exit           |

The following screenshots show how the channels displays change with the different modes:

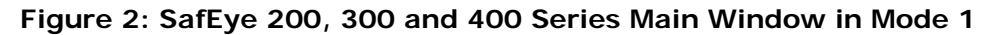

| 🍄 SafEye 200, 300, 40       | 00 Series - T79230   |                            |                   |          |
|-----------------------------|----------------------|----------------------------|-------------------|----------|
| Data Channels               |                      | General Data               |                   | [        |
| Reference                   | 4.44                 | Status                     | Gain              | <b>#</b> |
| R/N                         | 226.0                | 0                          | 3                 | searcH   |
| S1/N                        | 254.0                | Address                    | Good              |          |
| S2/N                        | 230.0                | 0                          |                   |          |
| Temp.                       | 29.0                 | Mode 2: FLA                | <b>∖SH 200,</b> 4 | 100      |
|                             |                      |                            |                   |          |
|                             |                      |                            |                   |          |
| <u>F</u> mode <u>L</u> mode | <u>A</u> lign startl | 0 <u>G</u> <u>V</u> ersion | Showlog           | Exit     |

Figure 3: SafEye 200 and 400 Series Main Window in Mode 2

| 絶 SafEye 200, 300, 40                                                                                  | 00 Series - T79230 |              |                   |                |
|----------------------------------------------------------------------------------------------------|--------------------|--------------|-------------------|----------------|
| Data Channels                                                                                          |                    | General Data |                   |                |
| Reference                                                                                              | 3.93               | Status       | Gain              | <b>A</b>       |
| LEL                                                                                                    | 0.0                | В            | U                 | searc <u>H</u> |
| NQRat1                                                                                                 | 0.98               | Address      | Good              |                |
| NQRat2                                                                                                 | 0.93               | 0            |                   | <b>.</b>       |
| Vdd                                                                                                    | 16.24              | Mode 3: FL   | <b>∖SH 200,</b> 4 | 400            |
|                                                                                                    |                    |              |                   |                |
| <u>F</u> mode <u>L</u> mode <u>Align</u> startlo <u>G</u> <u>Y</u> ersion <u>S</u> howlog <u>E</u> xit |                    |              |                   |                |

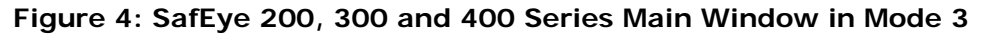

**Note:** When moving from one mode to the next, wait 2 seconds for the mode change to take effect before going to the next mode change.

### 7.2.3 SafEye 200, 300 and 400 Series Detector Statuses

The detector can have the following statuses:

Table 32: Detector Statuses (SafEye Series Gas Detectors)

| Status | Group     | Description                              |
|--------|-----------|------------------------------------------|
| N      | Normal    | Normal                                   |
| В      |           | Normal operation during interference     |
| М      |           | Maintenance call for low signal or ratio |
| Р      | Fault     | Parameters fault                         |
| V      |           | Low voltage                              |
| F      |           | High noise                               |
| 0      |           | Obscuration, saturation, or low signal   |
| D      |           | Disconnection                            |
| Α      | Alarm     | Alarm                                    |
| W      | Warning   | Warning                                  |
| Х      | Alignment | Align                                    |
| S      |           | Start-up / stand-by                      |
| G      |           | Zero calibration                         |

# 7.3 Calibrating the SafEye 200, 300 and 400 Series Gas Detectors

After you have performed the physical setup described in Getting Started on page 4, you must align and calibrate the detector.

For instructions as to how to set up the detector and the source in relation to one another, see the detector manual.

You can perform the calibration using the hardware as described in the detector manual, or using the software as described below.

# To calibrate the SafEye 200, 300 and 400 Series gas detectors using the WinHost software:

1 From the *Main* window, click the **Align** button once.

The status display changes to **XXX** and the mode is Align mode. This mode ensures that the detector receives a signal from the source, and checks that the signal is correct. See the detector manual for further details.

**Note:** This step is used in place of the magnetic mode selection and in place of reading the LEDs as described in the detector manual. Instead, read the gain and signal levels. See the detector manual for the correct levels.

2 Click the Align button again.

The status display changes to **SSY** and this is the standby mode.

3 Click the Align button again.

The status display changes to **GGG** and this is zero gas calibration mode and takes some moments to complete. When it is completed, the mode automatically changes to Normal, **NNN**.

## 7.4 Testing the SafEye 200, 300 and 400 Series Gas Detectors

You should test the gas detectors after setup and calibration, after movement of the detector, or at any time you feel that the performance may have changed.

#### To test the SafEye 200 and 400 Flash Gas Detectors:

1 Set the detector to mode 1. See SafEye 200, 300 and 400 Series Operational Modes on page 40.

| Channel   | Description                                  |
|-----------|----------------------------------------------|
| Reference | The minimum signal allowed is 2.5V at gain 3 |
| Signal1   | The minimum signal allowed is 2.5V at gain 3 |

The channel values should be as follows:

| Channel | Description                                  |
|---------|----------------------------------------------|
| Signal2 | The minimum signal allowed is 2.5V at gain 3 |
| Rat1    | Must be 0.95 – 1.05                          |
| Rat2    | Must be 0.95 – 1.05                          |

2 Click the **FMode** button gain. Wait 5 seconds.

The detector moves to mode 2. Gain should be 3. The channel values should be as follows:

| Channel   | Description                            |
|-----------|----------------------------------------|
| Reference | More than 4V DC                        |
| R/N       | More than 50                           |
| S1/N      | More than 50                           |
| S2/N      | More than 50                           |
| Temp      | Up to 25°C beyond the room temperature |

3 Click the **FMode** button gain. Wait 5 seconds.

The detector moves to mode 3. Gain should be 3. The channel values should be as follows:

| Channel   | Description     |
|-----------|-----------------|
| Reference | More than 4V DC |
| LEL       | 0 LELxM         |
| NQRat1    | 0.5 – 2.5       |
| NQRat2    | 0.5 – 2.5       |
| Vdd       | 16 – 17 V DC    |

4 Place the calibration filter in front of the detector.

The levels of the LEL and the 4-20mA readings should be within  $\pm 15\%$  of the values on the calibration sheet.

- **5** Record the LEL and the 4-20mA readings.
- 6 Remove the calibration filter.
- **7** Verify receiving 0 LEL x M and 4mA output.
- 8 Exit the WinHost software.

You have established that the detector is working correctly.

### To test the SafEye 300 Lamp Gas Detectors:

1 Set the detector to mode 1. See SafEye 200, 300 and 400 Series Operational Modes on page 40.

The channel values should be as follows:

| Channel   | Description                                  |
|-----------|----------------------------------------------|
| Reference | The minimum signal allowed is 2.5V at gain 3 |
| Signal1   | The minimum signal allowed is 2.5V at gain 3 |
| Signal2   | The minimum signal allowed is 2.5V at gain 3 |
| Rat1      | Must be 0.95 – 1.05                          |
| Rat2      | Must be 0.95 – 1.05                          |

2 Click the **LMode** button again. Wait 5 seconds.

The detector moves to mode 2. Gain should be 3. The channel values should be as follows:

| Channel   | Description                            |
|-----------|----------------------------------------|
| Reference | More than 4V DC                        |
| R/N       | Value is 0                             |
| S1/N      | Value is 0                             |
| S2/N      | Value is 0                             |
| Temp      | Up to 25°C beyond the room temperature |

3 Click the **LMode** button \_\_\_\_\_ again. Wait 5 seconds.

The detector moves to mode 3. Gain should be 3. The channel values should be as follows:

| Channel   | Description     |
|-----------|-----------------|
| Reference | More than 4V DC |
| LEL       | 0 LELxM         |
| NQRat1    | 0.5 – 2.5       |
| NQRat2    | 0.5 – 2.5       |
| Vdd       | 16 – 17 V DC    |

4 Place the calibration filter in front of the detector.

The levels of the LEL and the 4-20mA readings should be within  $\pm 15\%$  of the values on the calibration sheet.

- **5** Record the LEL and the 4-20mA readings.
- 6 Remove the calibration filter.
- **7** Verify receiving 0 LEL x M and 4mA output.
- 8 Exit the WinHost software.

You have established that the detector is working correctly.

# 7.5 Finding the Detector's Address

This section describes the procedures available for finding the detector's address.

To use the Master button to find the address of the detector:

• From the *Main* window, click the **searcH** button **searcH** 

The WinHost software automatically checks each of the 64 address locations to find the address of the detector.

### To use the arrow buttons to find the address of the detector:

• From the *Main* window, click the up or down arrows

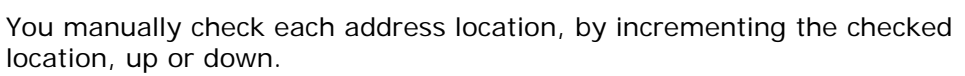

# 7.6 Logging Detector Events

You can use the mini laptop with the WinHost software to log the events of the detector, for diagnostic and other purposes.

When you start logging, you set the log file period in minutes. A line is subsequently written to the log whenever that number of minutes passes (say, every two minutes) and whenever there is a change in the status of the detector.

Each line in the log records comprehensive data about the detector.

### To log detector events:

1 From the *Main* window, click the **Start Logging** button . The *Log Record* dialog box appears.

| Log Record                               | ×            |
|------------------------------------------|--------------|
| Enter log file period in minutes[1-255]: | OK<br>Cancel |
| ho                                       |              |

- 2 In the text field, enter the log file period (in minutes).
- 3 Click OK.

Logging now begins and a line is written to the log every time the log file period is over and any time there is a change in the detector's status.

### To view the log file:

• In the *Main* window, click the **Showlog** button \_\_\_\_\_. The *LOG FILE VIEWER* dialog box appears.

| Status | Date       | Time     | Temp | Gain | Sigl | Ref  | Sig2 | Ratl |   |
|--------|------------|----------|------|------|------|------|------|------|---|
|        |            |          |      |      |      |      |      |      |   |
| в      | 30/10/2008 | 10:22:24 | 33   | 0    | 3.6  | 3.83 | 3.4  | 0.97 |   |
| х      | 30/10/2008 | 10:22:28 | 33   | 0    | 0.01 | 0.01 | 0.01 | 0.97 |   |
| G      | 30/10/2008 | 10:22:31 | 33   | 0    | 3.58 | 3.83 | 3.4  | 0.97 |   |
| 0      | 30/10/2008 | 10:22:45 | 33   | 0    | 3.6  | 3.85 | 3.4  | 0.96 |   |
| N      | 30/10/2008 | 10:22:45 | 33   | 0    | 3.54 | 3.77 | 3.34 | 0.97 |   |
|        |            |          |      |      |      |      |      |      | 1 |
| <      |            |          |      |      |      |      |      |      | > |

# 7.7 Viewing the Micro Software Version

You can view the version of the micro software at any time.

To view the version of micro software:

From the Main window, click the Version button
A field appears in the Main window, displaying the software version.

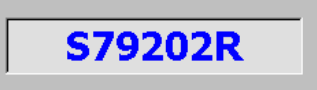

# 8 SafEye Xenon 700 Series Gas Detectors

### In this chapter...

| Overview                                                         | page 50 |
|------------------------------------------------------------------|---------|
| Using the WinHost Software Application                           | page 51 |
| <i>Calibrating the SafEye Xenon 700 Series<br/>Gas Detectors</i> | page 54 |
| Finding the Detector's Address                                   | page 54 |
| Configuring the Detector                                         | page 55 |
| Changing the Detector's Address                                  | page 57 |
| Reading Maintenance                                              | page 58 |
| Logging Detector Events                                          | page 59 |

### 8.1 Overview

The SafEye Xenon 700 series gas detectors are optical open path gas detectors that detect flammable gases and vapors at various concentrations. They have a large coverage area and a fast response time.

The WinHost software provides configuration and diagnostic capabilities for the following models:

| Model     | Description                   |  |
|-----------|-------------------------------|--|
| 701-(1-3) | SafEye Xenon short range.     |  |
| 702-(1-3) | SafEye Xenon medium range.    |  |
| 703-(1-3) | SafEye Xenon long range.      |  |
| 721-(1-3) | SafEye Ethylene short range.  |  |
| 722-(1-3) | SafEye Ethylene medium range. |  |
| 723-(1-3) | SafEye Ethylene long range.   |  |

Table 33: SafEye Xenon 700 Series

# 8.2 Using the WinHost Software Application

This section describes how to use the WinHost software application for the SafEye Xenon 700 series gas detectors.

**Note**: The layout of the *Main* window differs slightly for the SafEye Xenon 700 series gas detectors.

### To run the WinHost software application:

• Run the WinHost application as described in Getting Started on page 7. The *Main* window appears.

| SafEye Xenon 700 S              | eries - Gas Detectors        |                      |                     |
|---------------------------------|------------------------------|----------------------|---------------------|
| About                           |                              |                      |                     |
| Mode                            | el                           | Serial No.           |                     |
| SafEye X                        | enon 701                     | 0                    |                     |
|                                 |                              |                      |                     |
| Signal 1                        | 2.07                         | Status               | Gain                |
| Reference                       | 1.54                         | N                    | 1 maste <u>R</u>    |
| Signal 2                        | 3.28                         | Address              |                     |
| NQRatio 1                       | 1.00                         | 1                    | GOOD Change Address |
| NQRatio 2                       | 0.99                         |                      | 1                   |
|                                 |                              |                      |                     |
|                                 |                              |                      | »   <b>]</b> [,]    |
| set a <u>D</u> r. <u>A</u> lign | <u>S</u> etup <u>M</u> aint. | <u>V</u> ersion star | t lo <u>G</u> vlew  |

The Main window is divided into two main areas:

- The **Display Area** at the top shows different parameters regarding the sensor.
- The **Toolbar** at the bottom enables access to various control and diagnostic functions.

The Main window's Display Area contains the following elements:

| Element           | Description                                                                                                    |  |  |
|-------------------|----------------------------------------------------------------------------------------------------|--|--|
| Model             | The model number of the detector.                                                                                                    |  |  |
| Serial No.        | The serial number of the detector.                                                                                                    |  |  |
| Signal 1          | Voltage signal of sensor1 after electronic amplification (depends on gain).                                                                                                    |  |  |
| Reference         | Voltage signal of reference after electronic amplification.                                                                                                    |  |  |
| Signal 2          | Voltage signal of sensor2 after electronic amplification (depends on gain).                                                                                                    |  |  |
| NQRatio 1         | Ratio1 / QO1 (Normalized ratio1) Equals 1 when no gas is present and goes down when gas is introduced.                                                                                                    |  |  |
| NQRatio 2         | Ratio1 / QO2 (Normalized ratio2) Equals 1 when no gas is present and goes down when gas is introduced.                                                                                                    |  |  |
| Status            | The current operational status of the detector. See<br>SafEye Xenon 700 Series Detector Statuses on<br>page 53.                                                                                                    |  |  |
| Gain              | Electronic amplification.                                                                                                    |  |  |
| maste <u>R</u>    | Seeks the address of the connected detector.<br>The up and down arrows increment or decrement the<br>address location by one, checking that address.<br>The <b>masteR</b> button seeks the correct address from<br>all 247 address locations. |  |  |
| GOOD              | Indicates the status of the communication between the detector and the mini laptop.                                                                                                    |  |  |
| Change<br>Address | A drop-down list that enables you to select at which address location to seek the detector.                                                                                                    |  |  |

Table 34: Display Area Elements (SafEye Xenon 700 Series)

The *Main* window's toolbar contains the following buttons:

| Button/Icon                               | Title       | Description                                                                              |
|-------------------------------------------|-------------|------------------------------------------------------------------------------------------|
| set a <u>D</u> r.                         | Set Address | Opens a dialog box that enables you to set a new address location for the detector.      |
| <mark>⊡∄nan</mark><br>]]<br><u>A</u> lign | Align       | Aligns the detector with the source.                                                     |
| <u>S</u> etup                             | Setup       | Opens a dialog box that enables you to configure both operation and diagnostic features. |

| Button/Icon       | Title                        | Description                                                                                           |
|-------------------|------------------------------|----------------------------------------------------------------------------------------------------|
| Maint.            | Maintenance                  | Opens the Maintenance screen that<br>enables you to perform maintenance<br>functions on the detector. |
| AC<br>Version     | Micro<br>Software<br>Version | Displays the version and details of the micro software.                                               |
| start lo <u>G</u> | Start<br>Logging             | Opens a dialog box that enables you to set up a log of the detector's events.                         |
| vlew              | View Log                     | Displays the log file.                                                                                |
| STOP              | Stop                         | Closes the application.                                                                               |

# 8.2.1 SafEye Xenon 700 Series Detector Statuses

The detector can have the following statuses:

| Status | Group     | Description                              |
|--------|-----------|------------------------------------------|
| Ν      | Normal    | Normal                                   |
| В      |           | Normal operation during interference     |
| М      |           | Maintenance call for low signal or ratio |
| Ρ      | Fault     | Parameters fault                         |
| V      |           | Low voltage                              |
| F      |           | High noise                               |
| 0      |           | Obscuration, saturation, or low signal   |
| D      |           | Disconnection                            |
| Α      | Alarm     | Alarm                                    |
| W      | Warning   | Warning                                  |
| Х      | Alignment | Align                                    |
| S      |           | Start-up / stand-by                      |
| G      |           | Zero calibration                         |

# 8.3 Calibrating the SafEye Xenon 700 Series Gas Detectors

After you have performed the physical setup described in Getting Started on page 7, you must align and calibrate the detector.

For instructions as to how to set up the detector and the source in relation to one another, see the detector manual.

You can perform the calibration using the hardware as described in the detector manual, or using the software as described below.

# To calibrate the SafEye Xenon 700 Series gas detectors using the Winhost software:

4 From the Main window click the **Align** button once.

The status display changes to **XXX** and the mode is **Align**. This mode ensures that the detector receives a signal from the source, and checks that the signal is correct. See the detector manual for further details.

**Note:** This step is used in place of the magnetic mode selection as described in the detector manual. Instead, you read the gain and signal levels. See the detector manual for the correct levels.

5 Click the Align button again.

The status display changes to **SSY** and this is the standby mode.

6 Click the Align button again.

The status display changes to **GGG** and this is zero gas calibration mode and takes some moments to complete. When it is completed, the mode automatically changes to Normal, **NNN**.

## 8.4 Finding the Detector's Address

This section describes the procedures available for finding the detector's address.

To use the Master button to find the address of the detector:

From the Main window, click the masteR button masteR

The WinHost software automatically checks each of the 247 address locations to find the address of the detector.

### To use the arrow buttons to find the address of the detector:

Click the up or down arrows

You check each address location manually, by incrementing the checked location, up or down.

To use the Change Address field to find the address of the detector:

7 Click the Change Address field

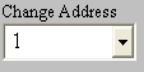

A drop-down list of address locations appears.

8 Select the address location you wish to check.

# 8.5 Configuring the Detector

This section describes how to configure the detector's parameters.

### 8.5.1 Using the Setup Table to Configure the Detector

You access the Setup table from the Main window.

#### To configure the detector:

1 From the *Main* window, click the **Setup** button Setup. The Setup Table window appears.

| 🔎 Setup Table       |                                                     |
|---------------------|-----------------------------------------------------|
| Detector's Address  | 1                                                   |
| Gas Type<br>2       | Accessory Relay<br>WARNING 🖵                        |
| Full Scale Sens     | Alarm Latching                                      |
| BG Zero Calibration | 4-20mA Mode<br>Continuo                             |
| Heat Mode           | Beam Block During<br>Alarm Indication<br>NO LATCH 💽 |
|                     | Heat On at(C)<br>15 💽                               |
| SET                 | CANCEL                                              |

- 2 Define the parameters as required. Full details of each available parameter can be found in Setup Table Window Parameters on page 56.
- **3** Click the **Set** button **SET**. The detector is configured.

### 8.5.1.1 Setup Table Window Parameters

This section describes the *Setup Tables* window and the various parameters that you can define.

Table 37 details the *Setup Table* window parameters:

| Parameter                                | Description                                                                                                    |  |  |  |  |  |  |
|------------------------------------------|----------------------------------------------------------------------------------------------------|--|--|--|--|--|--|
| Gas Type                                 | Enables you to select the code of the gas type you want the detector to detect. See Gas Type Codes on page 56.                                                                                     |  |  |  |  |  |  |
| Full Scale Sens                          | Enables you to select the sensitivity of the detector.<br>See Detector Sensitivity Settings on page 57                                                                                             |  |  |  |  |  |  |
| BG Zero<br>Calibration                   | Enables the background zero calibration.                                                                                                    |  |  |  |  |  |  |
| Heat Mode                                | Device for clearing condensation from the lens (demister). Can be On, Off, or Auto.                                                                                                    |  |  |  |  |  |  |
| Accessory<br>Relay                       | When the detector's status is <b>Warning</b> the accessory relay is activated.                                                                                                    |  |  |  |  |  |  |
| Alarm Latching                           | When selected, the alarm remains on even when the signal abates.                                                                                                    |  |  |  |  |  |  |
| 4-20mA Mode                              | Enables you to select the 4-20mA mode. This can be <b>Discreet</b> or <b>Continuous</b> .                                                                                                    |  |  |  |  |  |  |
| Beam Block<br>During Alarm<br>Indication | Alarm indications are latched when the detector<br>turns to <b>Blocking Mode</b> from the <b>Alarm</b> position.<br>Latching reset can be provided only if the detector<br>returns to normal mode. |  |  |  |  |  |  |
| Heat On at (C)                           | Temperature at which the demister is activated, if the <b>Heat Mode</b> is set to <b>Auto</b> .                                                                                                    |  |  |  |  |  |  |

### 8.5.1.2 Gas Type Codes

Table 38 describes the gas type codes:

Table 38: Gas Type Codes (SafEye Xenon 700 Series)

| Gas Code | Gas Туре                             |
|----------|--------------------------------------|
| 1        | 100% Methane                         |
| 2        | 92% Methane + 4% Propane + 4% Ethane |
| 3        | 100% Propane                         |
| 4        | 99% Methane + 1% Propane             |
| 5        | Undefined                            |
| 6        | Undefined                            |
| 7        | Undefined                            |
| 8        | Undefined                            |
|          |                                      |

è

### 8.5.1.3 Detector Sensitivity Settings

The detector's sensitivity settings are as follows:

- LOW: 500 full scale sensitivity
- HIGH: 200 full scale sensitivity

# 8.6 Changing the Detector's Address

You can set a new address location for the detector.

#### To set a new address location for the detector:

1 From the *Main* window, click the **Set Address** button set a<u>Dr.</u>. The *New Address* window appears.

| ≫ New Address                   |                 |
|---------------------------------|-----------------|
| Set New Address (from 1 to 247) | 1               |
| CANCEL                          | <b>√</b><br>SET |

- 2 Enter the desired address.
- 3 Click Set. The new address is set.

# 8.7 Reading Maintenance Data

You can use the WinHost software to provide maintenance diagnostic data about the detector, and to check the signal/noise ratio. You need to view the *Maintenance* window to do this.

### To open the Maintenance Screen window:

| 🖾 Maintenance Screen |      |                 |           |               |      |  |  |  |  |
|----------------------|------|-----------------|-----------|---------------|------|--|--|--|--|
| Gain Level           | 4    | NQRatio 1       | 1.00      | Ref/Noise     | 247  |  |  |  |  |
| Reference            | 4.44 | NQRatio 2       | 1.00      | Sig1/Noise    | 242  |  |  |  |  |
| Signal 1             | 4.44 | LEL . m:        | 0.0       | Sig2/Noise    | 254  |  |  |  |  |
| Signal 2             | 4.44 | Temperature     | 31.0      | bigz) i toise |      |  |  |  |  |
| Ratio 1              | 1.00 | Voltage         | 23.1      | Status        | NNN  |  |  |  |  |
| Ratio 2              | 1.00 | Total Operating | ı Time(Ho | urs) 52       | 28   |  |  |  |  |
|                      |      |                 |           | ,             | Cond |  |  |  |  |
| Esc - Exit           | F9-  | Check S/N       | F10 - No  | ormal Mode    | 0000 |  |  |  |  |

The *Maintenance Screen* window contains the following elements:

Table 39: Maintenance Screen Window Elements (SafEye Xenon 700 Series)

| Parameter  | Description                                                                                            |
|------------|----------------------------------------------------------------------------------------------------|
| Gain Level | Electronic amplification.                                                                              |
| Reference  | Voltage signal of reference after electronic amplification.                                            |
| Signal 1   | Voltage signal of sensor1 after electronic amplification (depends on gain).                            |
| Signal 2   | Voltage signal of sensor2 after electronic amplification (depends on gain).                            |
| Ratio 1    | Ratio between sensor1 and reference.                                                                   |
| Ratio 2    | Ratio between sensor2 and reference.                                                                   |
| NQRatio 1  | Ratio1 / QO1 (Normalized ratio1) Equals 1 when no gas is present and goes down when gas is introduced. |
| NQRatio 2  | Ratio1 / QO2 (Normalized ratio2) Equals 1 when no gas is present and goes down when gas is introduced. |
| LEL x M    | Lower Explosion Level by meter.                                                                        |

| Parameter               | Description                                                                  |  |  |  |  |  |  |  |
|-------------------------|------------------------------------------------------------------------------|--|--|--|--|--|--|--|
| Temperature             | The temperature inside the detector in °C.                                   |  |  |  |  |  |  |  |
| Voltage                 | Detector voltage.                                                            |  |  |  |  |  |  |  |
| Ref/Noise               | Reference / Noise – not applicable for LAMP.                                 |  |  |  |  |  |  |  |
| Sig1/Noise              | Signal1 / Noise – not applicable for LAMP.                                   |  |  |  |  |  |  |  |
| Sig2/Noise              | Signal2 / Noise – not applicable for LAMP.                                   |  |  |  |  |  |  |  |
| Status                  | current status. See SafEye Xenon 700 Series<br>Detector Statuses on page 53. |  |  |  |  |  |  |  |
| Total Operating<br>Time | Detectors work time in hours.                                                |  |  |  |  |  |  |  |
| Esc - Exit              | Exits the application.                                                       |  |  |  |  |  |  |  |
| F9 - Check S/N          | Checks signals to noise.                                                     |  |  |  |  |  |  |  |
| F10 - Normal Mode       | Cancels the F9 check and returns to normal operation.                        |  |  |  |  |  |  |  |
| Good                    | Communications status.                                                       |  |  |  |  |  |  |  |

### 8.7.1 Checking the Signals-to-Noise

You can check signals-to-noise from the *Maintenance Screen* window.

#### To check signals-to-noise:

From the *Maintenance Screen* window, click the **Check S/N** button
F9-Check S/N

or

Press F9.

The signals/noise values appear on the screen.

Note: You can revert to normal operation at any time by clicking the

**Normal Mode** button F10 - Normal Mode or pressing the **F10** key.

### 8.8 Logging Detector Events

You can use the mini laptop with the WinHost software to log the events of the detector, for diagnostic and other purposes.

When you start logging, you set the log file period in minutes. A line is subsequently written to the log whenever that number of minutes passes (say, every two minutes) and whenever there is a change in the status of the detector.

Each line in the log records comprehensive data about the detector.

### To log detector events:

4 From the *Main* window, click the **Start Logging** button Loging The *Log Record* dialog box appears.

| Log Record                               | ×      |
|------------------------------------------|--------|
| Enter log file period in minutes[1-255]: | OK     |
|                                          | Cancel |
|                                          |        |
| <b> </b> 110                             |        |

- 5 In the text field, enter the log file period (in minutes).
- 6 Click OK.

Logging now begins and a line is written to the log every time the log file period is over and any time there is a change in the detector's status.

#### To view the log file:

• From the *Main* window, click the **View Log** button <u>view</u>. The log dialog box appears.

| 👪 Addre  | ss: 1 S                       | erial No: O | Total:   | 12 lir                | ies |       |      |              |       |       |      |      |     |
|----------|-------------------------------|-------------|----------|-----------------------|-----|-------|------|--------------|-------|-------|------|------|-----|
| Line No. | Status                        | Time        | Date     | Т                     | G   | Sig 1 | Ref  | Sig 2        | Rat 1 | Rat 2 | NQR1 | NQR2 | LEL |
| 1        | OON                           | 14:02:39    | 21/06/07 | 37                    | 4   | 0.03  | 0.09 | 0.09         | 0.25  | 1.25  | 1.00 | 0.99 | 0   |
| 2        | NNN                           | 07:59:49    | 16/10/08 | 30                    | 1   | 2.60  | 2.13 | 3.54         | 1.28  | 1.71  | 1.00 | 1.00 | 0   |
| 3        | NNN                           | 10:49:49    | 16/10/08 | 26                    | 1   | 1.93  | 1.58 | 2.75         | 1.28  | 1.80  | 1.01 | 1.05 | 0   |
| 4        | TNN                           | 10:50:00    | 16/10/08 | 26                    | 1   | 0.52  | 1.19 | 0.73         | 0.45  | 0.63  | 0.50 | 0.52 | 21  |
| 5        | WWN                           | 10:50:02    | 16/10/08 | 26                    | 1   | 0.52  | 1.17 | 0.73         | 0.46  | 0.64  | 0.41 | 0.42 | 146 |
| 6        | NNN                           | 10:50:07    | 16/10/08 | 26                    | 1   | 0.01  | 0.01 | 0.01         | 0.00  | 0.00  | 0.50 | 0.41 | 97  |
| 7        | TNN                           | 10:50:14    | 16/10/08 | 26                    | 1   | 0.52  | 1.17 | 0.73         | 0.46  | 0.64  | 0.60 | 0.61 | 25  |
| 8        | WWN                           | 10:50:16    | 16/10/08 | 26                    | 1   | 0.52  | 1.17 | 0.73         | 0.46  | 0.64  | 0.41 | 0.42 | 152 |
| 9        | AAN                           | 10:50:25    | 16/10/08 | 26                    | 2   | 0.38  | 0.97 | 0.93         | 0.39  | 0.97  | 0.19 | 0.29 | 464 |
| 10       | WWN                           | 10:50:26    | 16/10/08 | 26                    | 2   | 0.87  | 2.48 | 1.13         | 0.36  | 0.46  | 0.21 | 0.32 | 277 |
| 11       | AAN                           | 10:50:27    | 16/10/08 | 26                    | 2   | 0.77  | 2.38 | 1.71         | 0.33  | 0.73  | 0.22 | 0.32 | 417 |
| 12       | NNN                           | 10:50:29    | 16/10/08 | 26                    | 1   | 1.95  | 1.58 | 2.75         | 1.29  | 1.77  | 1.00 | 1.00 | 0   |
|          |                               |             |          | _                     |     |       |      |              |       |       |      |      |     |
|          | Next Page - PgDn Prev. Page - |             | - Pgl    | Jp Delete - D Print - |     |       |      | (-P Exit-Esc |       |       |      |      |     |

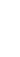

start
## 9

## SafEye Xenon 700 SIL2 Series Gas Detectors

### In this chapter...

| Overview                                                         | page 61 |
|------------------------------------------------------------------|---------|
| Using the WinHost Software Application                           | page 62 |
| <i>Calibrating the SafEye Xenon 700 Series<br/>Gas Detectors</i> | page 65 |
| Finding the Detector's Address                                   | page 65 |
| Configuring the Detector                                         | page 66 |
| Changing the Detector's Address                                  | page 68 |
| Reading Maintenance                                              | page 69 |
| Logging Detector Events                                          | page 71 |

## 9.1 Overview

The SafEye Xenon 700 SIL2 series gas detectors are optical open path gas detectors that detect flammable gases and vapors at various concentrations. They have a large coverage area and a fast response time.

The WinHost software provides configuration and diagnostic capabilities for the following models:

| Model     | Description                   |
|-----------|-------------------------------|
| 701-(1-3) | SafEye Xenon short range.     |
| 702-(1-3) | SafEye Xenon medium range.    |
| 703-(1-3) | SafEye Xenon long range.      |
| 721-(1-3) | SafEye Ethylene short range.  |
| 722-(1-3) | SafEye Ethylene medium range. |
| 723-(1-3) | SafEye Ethylene long range.   |

Table 40: SafEye Xenon 700 SIL2 Series

## 9.2 Using the WinHost Software Application

This section describes how to use the WinHost software application for the SafEye Xenon 700 SIL2 series gas detectors.

**Note**: The layout of the *Main* window differs slightly for the SafEye Xenon 700 series gas detectors.

### To run the WinHost software application:

• Run the WinHost application as described in Getting Started on page 7. The *Main* window appears.

| 🍄 SafEye 300, 700 Serie | s (SIL2) - Gas Detect | ors            |               |                |
|-------------------------|-----------------------|----------------|---------------|----------------|
| File About Model        |                       | Serial No.     |               |                |
| SafEye Xen              | on 702-1              | 1              |               |                |
| Signal 1                | 4.01                  | Status<br>BBN7 | Gain<br>3     |                |
| Reference               | 2.68                  | Block detect   |               |                |
| Signal 2                | 3.24                  | Address        | Good          | Change Address |
| NQratio1                | 1.00                  | · ·            |               | 1              |
| NQratio2                | 1.00                  |                |               |                |
| set a <u>D</u> r.       | Setup Maint.          | AC 4           | AC<br>ec Ver. | Maste <u>R</u> |

The Main window is divided into two main areas:

- The **Display Area** at the top shows different parameters regarding the sensors.
- The **Toolbar** at the bottom enables access to various control and diagnostic functions.

The Main window's Display Area contains the following elements:

| Table 41: Display Area Elements (SafEye Xenon 700 SIL2 Series) |             |  |
|----------------------------------------------------------------|-------------|--|
| Element                                                        | Description |  |

| Liement           | Description                                                                                                    |  |  |
|-------------------|----------------------------------------------------------------------------------------------------|--|--|
| Model             | The model number of the detector.                                                                                                    |  |  |
| Serial No.        | The serial number of the detector.                                                                                                    |  |  |
| Signal 1          | Voltage signal of sensor 1 after electronic amplification (depends on gain).                                                                                                    |  |  |
| Reference         | Voltage signal of reference after electronic amplification.                                                                                                    |  |  |
| Signal 2          | Voltage signal of sensor 2 after electronic amplification (depends on gain).                                                                                                    |  |  |
| NQRatio 1         | Ratio1 / QO1 (Normalized ratio1) Equals 1 when no gas is present and goes down when gas is introduced.                                                                                                    |  |  |
| NQRatio 2         | Ratio1 / QO2 (Normalized ratio2) Equals 1 when no gas is present and goes down when gas is introduced.                                                                                                    |  |  |
| Status            | The current operational status of the detector. See SafEye Xenon 700 Series Detector Statuses on page 64.                                                                                                    |  |  |
| Gain              | Electronic amplification.                                                                                                    |  |  |
| <u>naste</u> R    | Seeks the address of the connected detector.<br>The up and down arrows increment or decrement the<br>address location by one, checking that address.<br>The <b>masteR</b> button seeks the correct address from all<br>247 address locations. |  |  |
| GOOD              | Indicates the status of the communication between the detector and the mini laptop.                                                                                                    |  |  |
| Change<br>Address | A drop-down list that enables you to select at which address location to seek the detector.                                                                                                    |  |  |

The *Main* window's toolbar contains the following buttons:

| Button/Icon                                     | Title       | Description                                                                              |
|-------------------------------------------------|-------------|------------------------------------------------------------------------------------------|
| set a <u>D</u> r.                               | Set Address | Opens a dialog box that enables you to set a new address location for the detector.      |
| <mark>™<sup>1</sup>1907<br/>∏]<br/>Align</mark> | Align       | Aligns the detector with the source.                                                     |
| <u>S</u> etup                                   | Setup       | Opens a dialog box that enables you to configure both operation and diagnostic features. |

| Button/Icon   | Title                                    | Description                                                                                           |
|---------------|------------------------------------------|----------------------------------------------------------------------------------------------------|
| Maint.        | Maintenance                              | Opens the Maintenance screen that<br>enables you to perform maintenance<br>functions on the detector. |
| AC<br>Version | Primary<br>Micro<br>Software<br>Version  | Displays the version and details of the primary micro software.                                       |
| AC sec Ver.   | Secondry<br>Micro<br>Software<br>Version | Displays the version and details of the secondry micro software.                                      |
| STOP          | Stop                                     | Closes the application.                                                                               |

## 9.2.1 SafEye Xenon 700 SIL2 Series Detector Statuses

The detector can have the following statuses:

| Status         | Group     | Description                              |
|----------------|-----------|------------------------------------------|
| NNNO           | Normal    | Normal                                   |
| BBNO           |           | Normal operation during interference     |
| MONO           |           | Maintenance call for low signal or ratio |
| PPP71,72,73,74 | Fault     | Memory fault                             |
| VVV83          |           | Low voltage                              |
| FFF34,35,36    |           | High noise                               |
| OONO           |           | Obscuration, saturation, or low signal   |
| DDD            |           | Disconnection                            |
| AANO           | Alarm     | Alarm                                    |
| WWN            | Warning   | Warning                                  |
| XXXO           | Alignment | Align                                    |
| SSY0           |           | Start-up / stand-by                      |
| GGG0           |           | Zero calibration                         |

## 9.3 Calibrating the SafEye Xenon 700 SIL2 Series Gas Detectors

After you have performed the physical setup described in Getting Started on page 7, you must align and calibrate the detector.

For instructions as to how to set up the detector and the source in relation to one another, see the detector manual.

You can perform the calibration using the hardware as described in the detector manual, or using the software as described below.

## To calibrate the SafEye Xenon 700 SIL2 Series gas detectors using the Winhost software:

1 From the Main window click the **Align** button once.

The status display changes to **XXXO** and the mode is **Align**. This mode ensures that the detector receives a signal from the source, and checks that the signal is correct. See the detector manual for further details.

**Note:** This step is used in place of the magnetic mode selection as described in the detector manual. Instead, you read the gain and signal levels. See the detector manual for the correct levels.

2 Click the Align button again.

The status display changes to **SSYO** and this is the standby mode.

3 Click the Align button again.

The status display changes to **GGGO** and this is zero gas calibration mode and takes some moments to complete. When it is completed, the mode automatically changes to Normal, **NNNO**.

## 9.4 Finding the Detector's Address

This section describes the procedures available for finding the detector's address.

To use the Master button to find the address of the detector:

• From the Main window, click the masteR button masteR

The WinHost software automatically checks each of the 247 address locations to find the address of the detector.

### To use the arrow buttons to find the address of the detector:

Click the up or down arrows

You check each address location manually, by incrementing the checked location, up or down.

### To use the Change Address field to find the address of the detector:

1 Click the Change Address field

A drop-down list of address locations appears.

2 Select the address location you wish to check.

## 9.5 Configuring the Detector

This section describes how to configure the detector's parameters.

## 9.5.1 Using the Setup Table to Configure the Detector

You access the Setup table from the Main window.

### To configure the detector:

1 From the *Main* window, click the **Setup** button . The *Setup Table* window appears.

| 🔎 Setup Table       |                                                     |
|---------------------|-----------------------------------------------------|
| Detector's Address  | 1                                                   |
| Gas Type<br>2       | Accessory Relay<br>WARNING 💌                        |
| Full Scale Sens     | Alarm Latching                                      |
| BG Zero Calibration | 4-20mA Mode<br>Continuo 🔽                           |
| Heat Mode<br>AUTO   | Beam Block During<br>Alarm Indication<br>NO LATCH 💽 |
|                     | Heat On at(C)<br>15 💽                               |
| SET                 | CANCEL                                              |

- **2** Define the parameters as required. Full details of each available parameter can be found in Setup Table Window Parameters on page 67.
- 3 Click the **Set** button

The detector is configured.

### 9.5.1.1 Setup Table Window Parameters

This section describes the *Setup Tables* window and the various parameters that you can define.

**Error! Reference source not found**. details the *Setup Table* window parameters:

Table 44: Setup Parameters (SafEye Xenon 700 SIL2 Series)

| Parameter                                | Description                                                                                                    |
|------------------------------------------|----------------------------------------------------------------------------------------------------|
| Gas Type                                 | Enables you to select the code of the gas type you want the detector to detect. See Gas Type Codes on page 67.                                                                                     |
| Full Scale Sens                          | Enables you to select the sensitivity of the detector.<br>See Detector Sensitivity Settings on page 68                                                                                             |
| BG Zero<br>Calibration                   | Enables the background zero calibration.                                                                                                    |
| Heat Mode                                | Device for clearing condensation from the lens (demister). Can be On, Off, or Auto.                                                                                                    |
| Accessory<br>Relay                       | When the detector's status is <b>Warning</b> the accessory relay is activated.                                                                                                    |
| Alarm Latching                           | When selected, the alarm remains on even when the signal abates.                                                                                                    |
| 4-20mA Mode                              | Enables you to select the 4-20mA mode. This can be <b>Discreet</b> or <b>Continuous</b> .                                                                                                    |
| Beam Block<br>During Alarm<br>Indication | Alarm indications are latched when the detector<br>turns to <b>Blocking Mode</b> from the <b>Alarm</b> position.<br>Latching reset can be provided only if the detector<br>returns to normal mode. |
| Heat On at (C)                           | Temperature at which the demister is activated, if the <b>Heat Mode</b> is set to <b>Auto</b> .                                                                                                    |

## 9.5.1.2 Gas Type Codes

Error! Reference source not found. describes the gas type codes: Table 45: SIL2 Gas Type Codes (SafEye Xenon 700 Series)

| Gas Code | Gas Type                             |
|----------|--------------------------------------|
| 1        | 100% Methane                         |
| 2        | 92% Methane + 4% Propane + 4% Ethane |
| 3        | 100% Propane                         |
| 4        | 99% Methane + 1% Propane             |
| 5        | Undefined                            |
| 6        | Undefined                            |

| Gas Code | Gas Type  |
|----------|-----------|
| 7        | Undefined |
| 8        | Undefined |

#### 9.5.1.3 **Detector Sensitivity Settings**

The detector's sensitivity settings are as follows:

- LOW: 500 full scale sensitivity
- HIGH: 200 full scale senssitivity

#### 9.6 **Changing the Detector's Address**

You can set a new address location for the detector.

To set a new address location for the detector:

1 From the *Main* window, click the **Set Address** button set apr. . The *New* Address window appears.

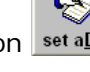

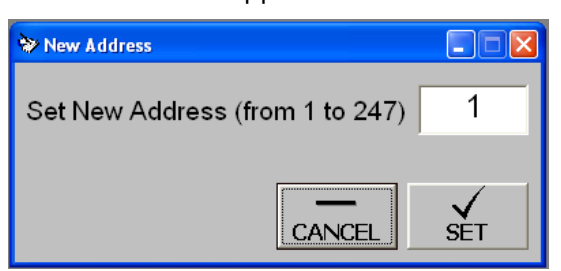

- 2 Enter the desired address.
- 3 Click Set. The new address is set.

щ

## 9.7 Reading Maintenance Data

You can use the WinHost software to provide maintenance diagnostic data about the detector, and to check the signal/noise ratio. You need to view the *Maintenance* window to do this.

### To open the Maintenance Screen window:

• From the *Main* window, click the **Maintenance** button <u>Maint</u>. The *Maintenance Screen* window appears.

| 🛃 Maintenance window for detector serial No:1 |                                                                                                    |              |      |            |      |  |  |  |  |
|-----------------------------------------------|----------------------------------------------------------------------------------------------------|--------------|------|------------|------|--|--|--|--|
| Gain                                          | 0                                                                                                    | NQratio 1    | 1.00 | Ref/Noise  |      |  |  |  |  |
| Signal 1                                      | 0.12                                                                                                    | NQratio 2    | 0.99 | Sig1/Noise |      |  |  |  |  |
| Reference                                     | 0.10                                                                                                    | %LEL X m:    | 0.0  | Sig2/Noise |      |  |  |  |  |
| Signal 2                                      | 0.10                                                                                                    | Temperature: | 21   |            |      |  |  |  |  |
| Ratio 1                                       | 0.76                                                                                                    | Voltage      | 24.3 | Status     | BBN7 |  |  |  |  |
| Ratio 2                                       | 0.81                                                                                                    |              |      |            |      |  |  |  |  |
| Total Operating Time(Hours) O                 |                                                                                                    |              |      |            |      |  |  |  |  |
|                                               |                                                                                                    |              |      |            |      |  |  |  |  |
| Esc-Exit                                      | gnal 1   0.12   NQratio 2   0.99   Sig1/Noise     ofference   0.10   %LEL X m:   0.0   Sig2/Noise     gnal 2   0.10   Temperature:   21     atio 1   0.76   Voltage   24.3   Status   BBN7     atio 2   0.81   Total Operating Time (Hours)   0   0     Esc-Exit   F9 - Check S/N   F10 - Normal Mode   Align   Good |              |      |            |      |  |  |  |  |

The Maintenance Screen window contains the following elements:

Table 46: Maintenance Screen Window Elements (SafEye Xenon 700 SIL2 Series)

| Parameter  | Description                                                                  |
|------------|------------------------------------------------------------------------------|
| Gain Level | Electronic amplification.                                                    |
| Reference  | Voltage signal of reference after electronic amplification.                  |
| Signal 1   | Voltage signal of sensor 1 after electronic amplification (depends on gain). |
| Signal 2   | Voltage signal of sensor 2 after electronic amplification (depends on gain). |
| Ratio 1    | Ratio between sensor 1 and reference.                                        |
| Ratio 2    | Ratio between sensor 2 and reference.                                        |

| Parameter               | Description                                                                                            |  |  |  |  |  |  |  |
|-------------------------|----------------------------------------------------------------------------------------------------|--|--|--|--|--|--|--|
| NQRatio 1               | Ratio1 / QO1 (Normalized ratio1) Equals 1 when no gas is present and goes down when gas is introduced. |  |  |  |  |  |  |  |
| NQRatio 2               | Ratio1 / QO2 (Normalized ratio2) Equals 1 when no gas is present and goes down when gas is introduced. |  |  |  |  |  |  |  |
| LEL x M                 | Lower Explosion Level by meter.                                                                        |  |  |  |  |  |  |  |
| Temperature             | The temperature inside the detector in °C.                                                             |  |  |  |  |  |  |  |
| Voltage                 | Detector voltage.                                                                                      |  |  |  |  |  |  |  |
| Ref/Noise               | Reference / Noise – not applicable for LAMP.                                                           |  |  |  |  |  |  |  |
| Sig1/Noise              | Signal1 / Noise – not applicable for LAMP.                                                             |  |  |  |  |  |  |  |
| Sig2/Noise              | Signal2 / Noise – not applicable for LAMP.                                                             |  |  |  |  |  |  |  |
| Status                  | current status. See SafEye Xenon 700 Series<br>Detector Statuses on page 64.                           |  |  |  |  |  |  |  |
| Total Operating<br>Time | Detectors work time in hours.                                                                          |  |  |  |  |  |  |  |
| Esc - Exit              | Exits the window.                                                                                      |  |  |  |  |  |  |  |
| F9 - Check S/N          | Checks signals to noise.                                                                               |  |  |  |  |  |  |  |
| F10 - Normal Mode       | Cancels the F9 check and returns to normal operation.                                                  |  |  |  |  |  |  |  |
| Good                    | Communications status.                                                                                 |  |  |  |  |  |  |  |

## 9.7.1 Checking the Signals-to-Noise

You can check signals-to-noise from the *Maintenance Screen* window.

### To check signals-to-noise:

From the *Maintenance Screen* window, click the **Check S/N** button
F9-Check S/N

or

Press F9.

The signals/noise values appear on the Ref/Noise, S1/Noise and S2/Noise fields.

Note: You can revert to normal operation at any time by clicking the Normal Mode button F10 - Normal Mode or pressing the F10 key.

## 9.8 Logging Detector Events

You can use the mini laptop with the WinHost software to log the events of the detector, for diagnostic and other purposes.

When you start logging, you set the log file period in minutes. A line is subsequently written to the log whenever that number of minutes passes (say, every two minutes) and whenever there is a change in the status of the detector.

Each line in the log records comprehensive data about the detector.

### To log detector events:

1 From the *Main* window, click the **File** and select **Start log**.

The Log Record dialog box appears.

| Log Record                               | ×            |
|------------------------------------------|--------------|
| Enter log file period in minutes[1-255]: | OK<br>Cancel |
| 10                                       |              |

- 2 In the text field, enter the log file period (in minutes).
- 3 Click OK.

Logging now begins and a line is written to the log every time the log file period is over and any time there is a change in the detector's status.

### To view the log file:

• From the *Main* window, click the **File** and select **View log**. The log dialog box appears.

| 😫 Addre  | ss: 1 S                          | erial No: O | Total:   | 12 lir | ies  |          |      |       |       |       |      |       | Þ   |
|----------|----------------------------------|-------------|----------|--------|------|----------|------|-------|-------|-------|------|-------|-----|
| Line No. | Status                           | Time        | Date     | Т      | G    | Sig 1    | Ref  | Sig 2 | Rat 1 | Rat 2 | NQR1 | NQR2  | LEL |
| 1        | OON                              | 14:02:39    | 21/06/07 | 37     | 4    | 0.03     | 0.09 | 0.09  | 0.25  | 1.25  | 1.00 | 0.99  | 0   |
| 2        | NNN                              | 07:59:49    | 16/10/08 | 30     | 1    | 2.60     | 2.13 | 3.54  | 1.28  | 1.71  | 1.00 | 1.00  | 0   |
| 3        | NNN                              | 10:49:49    | 16/10/08 | 26     | 1    | 1.93     | 1.58 | 2.75  | 1.28  | 1.80  | 1.01 | 1.05  | 0   |
| 4        | TNN                              | 10:50:00    | 16/10/08 | 26     | 1    | 0.52     | 1.19 | 0.73  | 0.45  | 0.63  | 0.50 | 0.52  | 21  |
| 5        | WWN                              | 10:50:02    | 16/10/08 | 26     | 1    | 0.52     | 1.17 | 0.73  | 0.46  | 0.64  | 0.41 | 0.42  | 146 |
| 6        | NNN                              | 10:50:07    | 16/10/08 | 26     | 1    | 0.01     | 0.01 | 0.01  | 0.00  | 0.00  | 0.50 | 0.41  | 97  |
| 7        | TNN                              | 10:50:14    | 16/10/08 | 26     | 1    | 0.52     | 1.17 | 0.73  | 0.46  | 0.64  | 0.60 | 0.61  | 25  |
| 8        | WWWN                             | 10:50:16    | 16/10/08 | 26     | 1    | 0.52     | 1.17 | 0.73  | 0.46  | 0.64  | 0.41 | 0.42  | 152 |
| 9        | AAN                              | 10:50:25    | 16/10/08 | 26     | 2    | 0.38     | 0.97 | 0.93  | 0.39  | 0.97  | 0.19 | 0.29  | 464 |
| 10       | WWWN                             | 10:50:26    | 16/10/08 | 26     | 2    | 0.87     | 2.48 | 1.13  | 0.36  | 0.46  | 0.21 | 0.32  | 277 |
| 11       | AAN                              | 10:50:27    | 16/10/08 | 26     | 2    | 0.77     | 2.38 | 1.71  | 0.33  | 0.73  | 0.22 | 0.32  | 417 |
| 12       | NNN                              | 10:50:29    | 16/10/08 | 26     | 1    | 1.95     | 1.58 | 2.75  | 1.29  | 1.77  | 1.00 | 1.00  | 0   |
|          | Next Page - PgDn Prev. Page - Pg |             |          | - PgU  | lp 🛛 | Delete - | D    | Print | . Р   |       | Exit | - Esc |     |

## **10** SafEye Gas Detector Physical Maintenance

The SafEye system requires only simple periodic maintenance to provide satisfactory service and achieve maximum performance.

The detector and source units can be maintained with the use of standard tools and equipment. It is recommended that you record the periodic test results in a maintenance logbook.

- Clean the optical surfaces of the detector and source once a month.
- Perform alignment and calibration once every six months, or after each time the units are moved or opened.

### To clean the optical surfaces:

- **1** Turn off the power to the detector.
- 2 In places where dust or dirt have accumulated on the optical surface, clean the surface with a small soft bristle brush.
- **3** Wash the surfaces thoroughly with water and a mild non-abrasive detergent.
- 4 Thoroughly rinse the glass surface with clean water, ensuring no residue is left behind.
- **5** Dry the glass with a clean dry soft cloth.
- 6 Enter the following information into the maintenance log: Date and name of person and company who performed the maintenance service.
- 7 Turn on the power of the detector.
- 8 Perform Zero Calibration.

## **Technical Support**

For all technical assistance or support, contact:

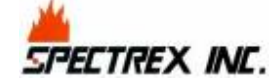

218 Little Falls Road Cedar Grove, NJ 07009, USA Tel: (973) 239-8398 Fax: (973) 239-7614

Email: <u>spectrex@spectrex-inc.com</u> Web-site: <u>www.spectrex-inc.com</u>

Your Local Authorized Distributor:

### SPECTREX INC.

New Jersey (USA)

Key Person: President: Mr. Eric Zinn 218 Little Falls Road. Cedar Grove, NJ 07009 USA

1(973) 239-8398 1(800) 452-2107 Toll free within the US only 1(973) 239-7614

spectrex@spectrex-inc.com

Texas (USA)

Key Person: Regional Sales Manager: Mr. Jay Cooley 14375 Sommermeyer St. Houston, Texas 77041 USA

1 (281) 463 6772

jspectrex@aol.com

United Kingdom

Key Person: Regional Manager: Mr. Ian Buchanan 6 Applecross Road Glasgow G66 3TJ United Kingdom

+44 (0) 141 578 0693 +44 (0)141 578 9689 ian@spectrex-inc.com